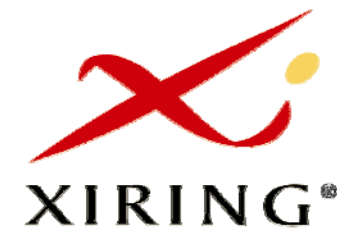

# MANUEL UTILISATEUR

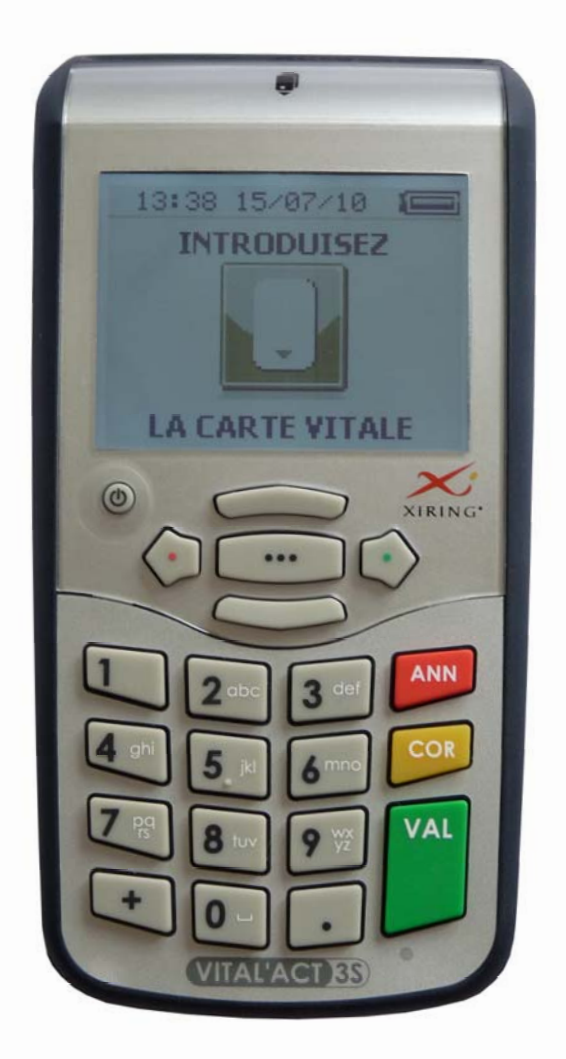

# VITAL'ACT-3S

**Pour Auxiliaires Médicaux** 

C.D.C. 1.40 RAM

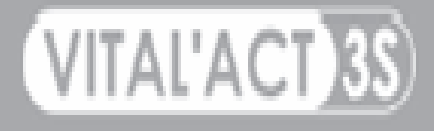

# TABLE DES MATIERES

| 1. | Gén   | éralités                                                 | 4 |
|----|-------|----------------------------------------------------------|---|
|    | 1.1.  | Le clavier                                               | 5 |
|    | 1.1.1 | . Définition                                             | 5 |
|    | 1.1.2 | . La recherche alphanumérique                            | 6 |
|    | 1.2.  | L'écran                                                  | 8 |
|    | 1.2.1 | . Zone « titre »                                         | 8 |
|    | 1.2.2 | . Fenêtres pop up                                        | 9 |
|    | 1.2.3 | Zone de saisie                                           | 9 |
|    | 1.2.4 | . Les icônes 1                                           | 0 |
| 2. | Initi | alisation du lecteur avant la première utilisation1      | 1 |
|    | 2.1.  | Contenu de la boite du VITAL'ACT-3S1                     | 1 |
|    | 2.2.  | Initialisation en mode connecté1                         | 2 |
|    | 2.3.  | Initialisation en mode nomade1                           | 3 |
| З. | Para  | amétrage MENU []                                         | 5 |
|    | 3.1.  | Sans CPS insérée                                         | 5 |
|    | 3.2.  | Avec une CPS insérée1                                    | 5 |
|    | 3.3.  | Description des fonctionnalités du menu1                 | 6 |
|    | 3.3.1 | · Infos lecteur                                          | 6 |
|    | 3.3.2 | . Gestion actes                                          | 6 |
|    | 3.3.3 | . Paramètres lecteur                                     | 1 |
|    | 3.3.4 | . Paramètres CPS                                         | 4 |
|    | 3.3.5 | . Listes                                                 | 6 |
|    | 3.3.6 | . Paramètres appli                                       | 8 |
|    | 3.3.7 | . Consulter données                                      | 0 |
|    | 3.3.8 | . Tables                                                 | 2 |
|    | 3.3.9 | . Sortie                                                 | 2 |
| 4. | Sécu  | rrisation de facture                                     | 3 |
|    | 4.1.  | Introduction                                             | 3 |
|    | 4.2.  | Synoptique général                                       | 4 |
|    | 4.3.  | Sélectionner un bénéficiaire                             | 4 |
|    | 4.4.  | Sécurisation de la facture PC                            | 5 |
|    | 4.5.  | Cas d'une facture sécurisé par un auxiliaire non délégué | 5 |
| 5. | Enre  | gistrement d'un patient                                  | 7 |
|    | 5.1.  | Saisie de la date de prescription                        | 7 |
|    | 5.2.  | Sélection du patient                                     | 7 |

|    | 5.3.  | Sélection de la nature de prise en charge  | 37 |
|----|-------|--------------------------------------------|----|
| 6. | Créa  | ition d'une FSE en visite                  | 38 |
|    | 6.1.  | Synoptique général                         | 38 |
|    | 6.2.  | Sélection du bénéficiaire                  | 39 |
|    | 6.3.  | Prescription                               | 39 |
|    | 6.3.1 | Saisie de la date de prescription          | 39 |
|    | 6.3.2 | Saisie du prescripteur                     | 40 |
|    | 6.3.3 | Saisie de l'entente préalable              | 41 |
|    | 6.4.  | La nature de la prise en charge            | 42 |
|    | 6.4.1 | Synoptique de la nature de prise en charge | 42 |
|    | 6.4.2 | Sélection de la nature de prise en charge  | 42 |
|    | 6.4.3 | Maladie                                    | 43 |
|    | 6.4.4 | Accident du travail                        | 45 |
|    | 6.4.5 | Maternité                                  | 47 |
|    | 6.5.  | Règlement/Tiers-payant                     | 48 |
|    | 6.5.1 | Pas de tiers-payant                        | 48 |
|    | 6.5.2 | . Tiers-payant AMO                         | 48 |
|    | 6.5.3 | . Tiers-payant AMO+AMC ou Tiers-payant AMC | 49 |
|    | 6.6.  | Sélection d'un acte                        | 51 |
|    | 6.6.1 | Paramétrage d'un acte sélectionné          | 52 |
|    | 6.6.2 | Ajout d'un nouvel acte                     | 54 |
|    | 6.6.3 | . Ajout d'une IFD ou d'une IK              | 54 |
|    | 6.7.  | Signature de la feuille de soins           | 56 |
|    | 6.8.  | La quittance                               | 56 |
| 7. | Bon   | d'examen                                   | 57 |
|    | 7.1.  | Saisie de la date de prescription          | 57 |
|    | 7.2.  | Sélection du patient                       | 58 |
|    | 7.3.  | Sélection de la nature de prise en charge  | 58 |
|    | 7.4.  | Affichage du bon d'examen                  | 58 |

# 1. GÉNÉRALITÉS

Ce document est à prendre en compte en complément du mode d'emploi du logiciel utilisé sur le poste de travail.

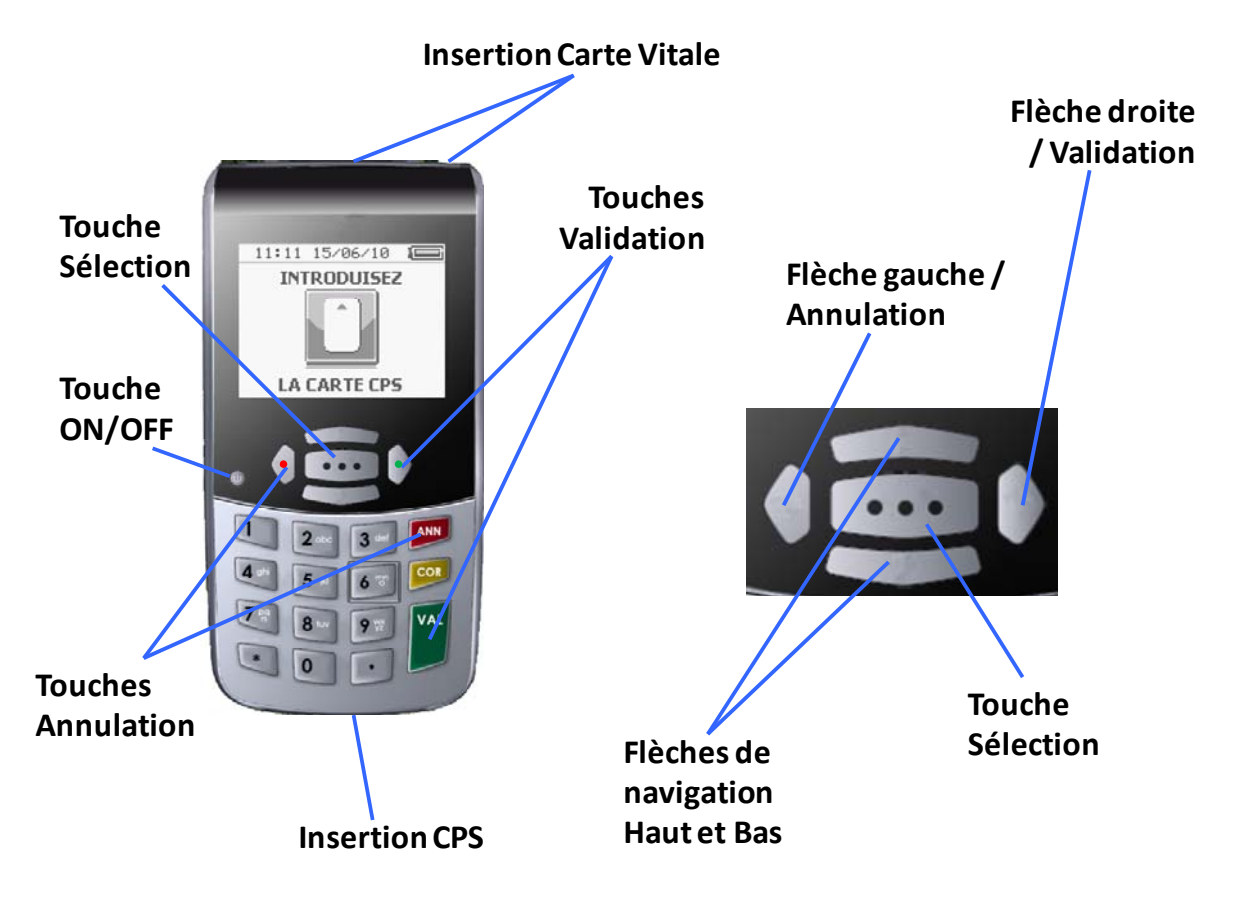

Le **VITAL'ACT-3S** est conforme au cahier des charges version 1.40 Réforme de l'Assurance Maladie (RAM). Il est homologué par le GIE SESAM-Vitale, conformément au référentiel TLA et donc compatible avec tous les logiciels option TLA agréés suivant le cahier des charges v1.40 RAM (FSV>1.40.4) par le CNDA.

Le VITAL'ACT-3S est un lecteur multi-PS, il fonctionne dans l'environnement suivant :

- une ou plusieurs Cartes de Professionnels de Santé (CPS),
- une ou plusieurs cartes Vitale,
- un poste de travail équipé d'un logiciel option TLA agréé suivant le cahier des charges v1.40 RAM par le CNDA.

# 1.1. LE CLAVIER

# 1.1.1. Définition

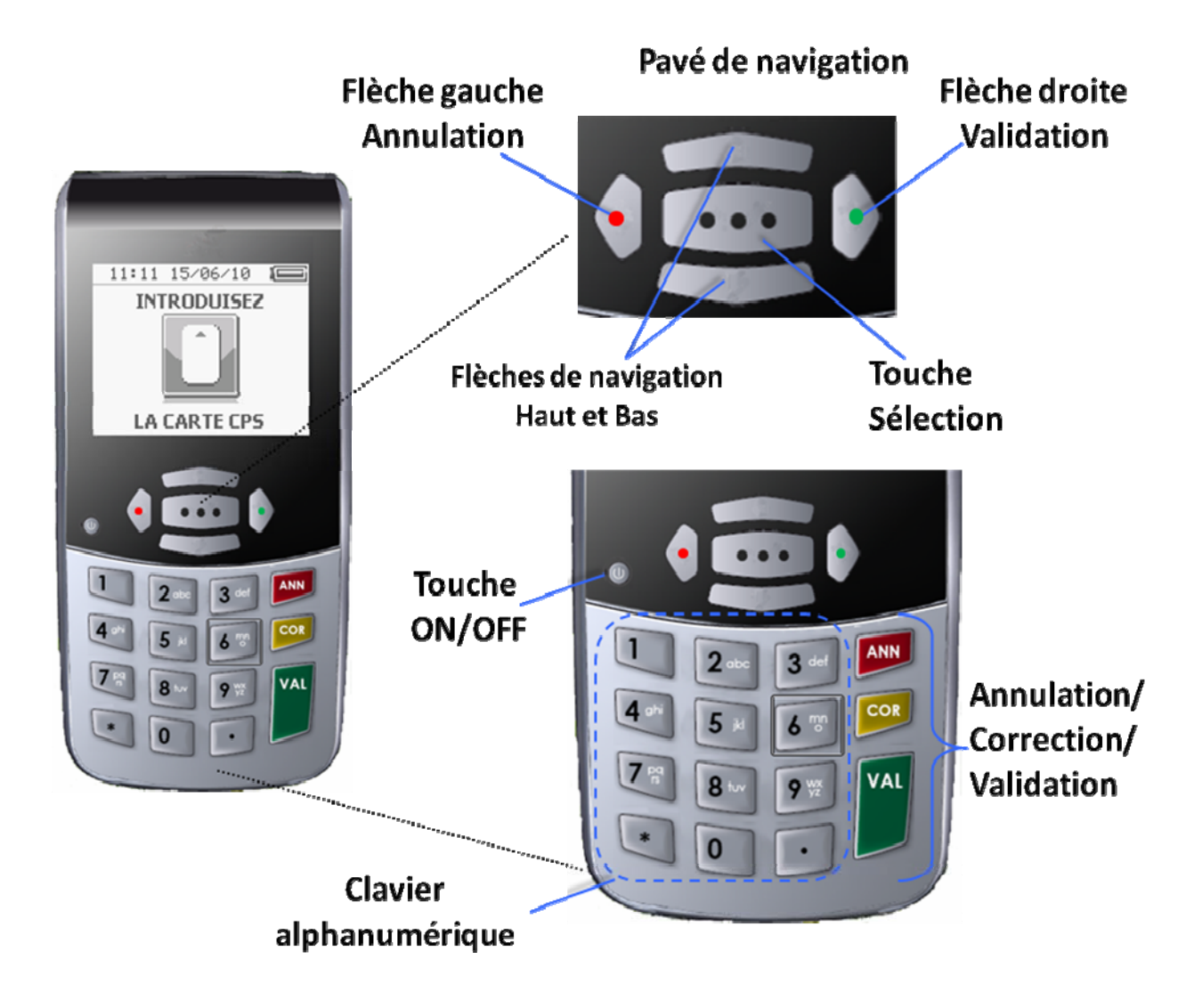

- La touche « VAL » et la flèche « DROITE » du pavé de navigation ont les mêmes fonctionnalités. Elles permettent de valider les saisies, les sélections dans un menu ou tout un écran. Une flèche apparaît à l'écran dès que l'une de ces deux touches peut être actionnée.
- La touche « ANN » et la flèche « GAUCHE » du pavé de navigation ont les mêmes fonctionnalités. Elles permettent d'annuler une saisie qui vient d'être faite, d'annuler un choix dans un menu et de revenir à l'écran précédent lorsque c'est possible. Lors d'une saisie ou d'une sélection, l'utilisation de l'une de ces deux touches entraîne un retour en arrière sans enregistrement de la valeur.

Une flèche correspondante apparait à l'écran dès que l'une de ces deux touches peut être actionnée.

- La touche « **COR** » permet, lors d'une saisie, d'effacer les caractères un à un.
- La touche de sélection [...] située au centre du pavé de navigation donne accès à la fonctionnalité sélectionnée, dans le menu ou au cours de la création d'une facture.
   Dans ce dernier cas, une icône correspondante ... apparaît sur l'écran dès que la touche peut être utilisée.

Cette touche permet aussi l'activation ou la désactivation de fonctions sélectionnables avec une case à cocher, l'appui sur la touche [...] permet de cocher ou de décocher la case. (case non activée : ou case activée : v)

- La touche ON/OFF permet d'allumer et d'éteindre le lecteur. Un appui de 2 secondes permet d'éteindre le lecteur. Un appui bref permet de mettre le lecteur en mode **VEILLE**. La sortie du mode **VEILLE** s'effectue par une simple pression sur la touche ON/OFF.

<u>ASTUCE</u>: Un appui prolongé sur la touche ON/OFF (10s) permet de faire un reset du lecteur.

- Les flèches « **HAUT** » et « **BAS** » sont les touches de navigation et permettent de se déplacer dans les différents menus.

# 1.1.2. La recherche alphanumérique

Chacune des touches du clavier alphanumérique est marquée de 3 ou 4 lettres et d'un chiffre. Lorsque le clavier alphanumérique est activé, il fonctionne de la manière suivante :

- Dans le cas d'une recherche d'un mot dans une liste (sélection d'actes) :
  - Repérer la touche sous laquelle se trouve la première lettre du nom de l'acte recherché ;
  - Si cette lettre est la première affichée sur la touche, appuyer une fois sur la touche, le lecteur affiche le premier acte dans la liste alphabétique commençant par cette lettre ou commençant par la lettre la plus proche après cette lettre ;
  - Si cette lettre est la deuxième affichée sur la touche, appuyer deux fois sur la touche, le lecteur affiche le premier acte dans la liste alphabétique commençant par cette lettre ou commençant par la lettre la plus proche après cette lettre ;
  - Si cette lettre est la troisième affichée sur la touche, appuyer trois fois sur la touche, le lecteur affiche le premier acte dans la liste alphabétique commençant par cette lettre ou commençant par la lettre la plus proche après cette lettre.

- Dans le cas de l'écriture alphanumérique :
  - Lorsque la touche est appuyée une fois, c'est la première lettre proposée sur la touche qui s'affiche à l'écran ;
  - Lorsque la touche est appuyée deux fois, c'est la deuxième lettre proposée sur la touche qui s'affiche à l'écran ;
  - Lorsque la touche est appuyée une fois, c'est la troisième lettre proposée sur la touche qui s'affiche à l'écran ;
  - Lorsque la touche est appuyée quatre fois, c'est le chiffre proposé sur la touche qui s'affiche à l'écran (à l'exception des touches « 7 » et « 9 » qui contiennent 4 lettres, dans ce cas, le processus est le même, si ce n'est qu'il faut appuyer 5 fois de suite pour que le chiffre s'affiche).

<u>ASTUCE</u>: Une fois la saisie terminée, la validation se fait par l'appui sur la flèche « DROITE » ou la touche « VAL ». Pour vérifier que la saisie a bien été validée, il suffit de constater l'affichage du petit signe de validation : « ✓ »

# 1.2. <u>L'ÉCRAN</u>

Le VITAL'ACT-3S dispose d'un écran graphique rétro-éclairé avec les zones suivantes :

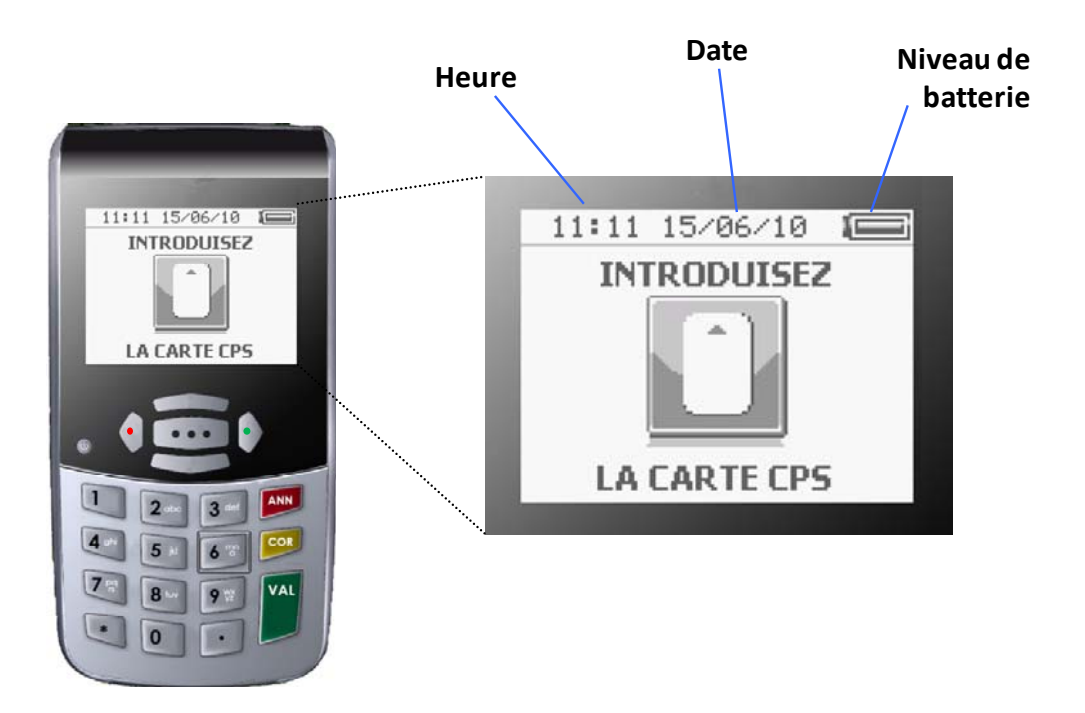

1.2.1. Zone « titre »

Lors de l'utilisation du lecteur (paramétrage, FSE,...) la barre du haut devient une barre de titre qui indique un état d'avancement dans le processus en cours, comme par exemple :

- Le nom de l'étape lors de la création de FSE (nature d'assurance, parcours de soins, prise en charge,...)
- Le nom de l'icône sélectionnée dans le menu

Il est toujours possible de savoir l'état d'avancement de la procédure en cours en consultant cette zone.

Exemples de zones de titre :

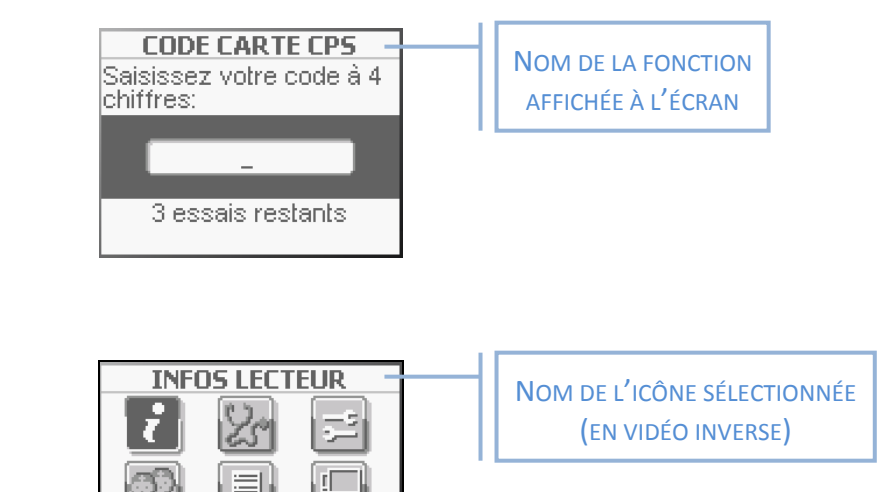

ou

# 1.2.2. Fenêtres pop-up

L'activation de certaines fonctions entraine la nécessité de sélectionner une réponse dans une liste de choix. Lorsque c'est le cas, l'activation de cette fonction, par la touche [...] entraine l'apparition d'un pop-up.

Les caractéristiques d'un pop-up sont :

- Utiliser des touches « **HAUT** » et « **BAS** » pour se déplacer sur les différents choix proposés et se positionner sur la réponse souhaitée
- Utiliser de la flèche « DROITE » ou de la touche « VAL » pour valider la sélection

Utiliser de la flèche « **GAUCHE** » ou de la touche « **ANN** » pour revenir à l'écran précédent sans validation d'un choix.

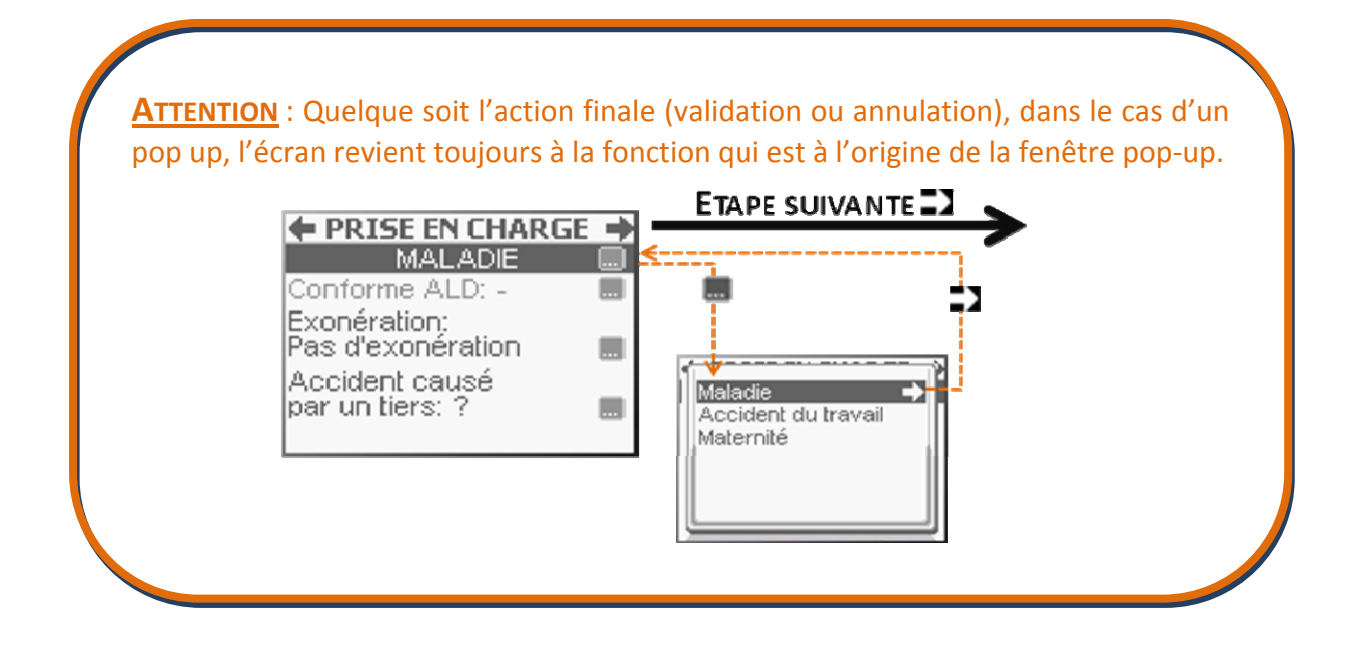

#### 1.2.3. Zone de saisie

Lorsque la fonction sélectionnée nécessite une saisie, la zone de saisie apparait dès que le curseur est placé sur la ligne correspondante.

Deux cas sont alors possible :

- La valeur proposée par défaut correspond au choix de l'utilisateur, il n'y a alors aucune action spécifique de validation de la zone
- La valeur proposée par défaut ne convient pas ou aucune valeur par défaut n'est proposée, il suffit alors de taper directement la valeur désirée avec le <u>clavier</u> <u>alphanumérique</u> puis de valider avec la flèche « **DROITE** » ou la touche « **VAL** ». La saisie est validée lorsque la petite icône image « ✓ » apparait sur la zone de saisie.

Pour toute correction au cours d'une saisie, la touche « **COR** » permet de revenir sur la saisie caractère par caractère et la touche « **ANN** » d'effacer toute la saisie.

# 1.2.4. Les icônes

Comme évoqué dans la description du clavier (<u>paragraphe 1.1</u>), le **VITAL'ACT-3S** guide l'utilisateur en affichant les touches activables.

Les cas d'utilisation les plus fréquents :

- Dans la zone titre peuvent être affichées les icônes (flèche « DROITE ») et
   (flèche « GAUCHE ») pour, respectivement, la validation ou l'annulation de l'écran en cours ou plus exactement de la fonction décrite dans la zone titre.
- Lorsqu'il est possible d'accéder à un sous-menu avec la touche [...], l'icône ... est proposée sur la ligne de la fonction concernée
- Lorsque qu'il est possible de valider un choix sélectionné dans une liste avec la flèche « **DROITE** », l'icône set indiquée sur la ligne en question.

Exemple de message proposant plusieurs cas :

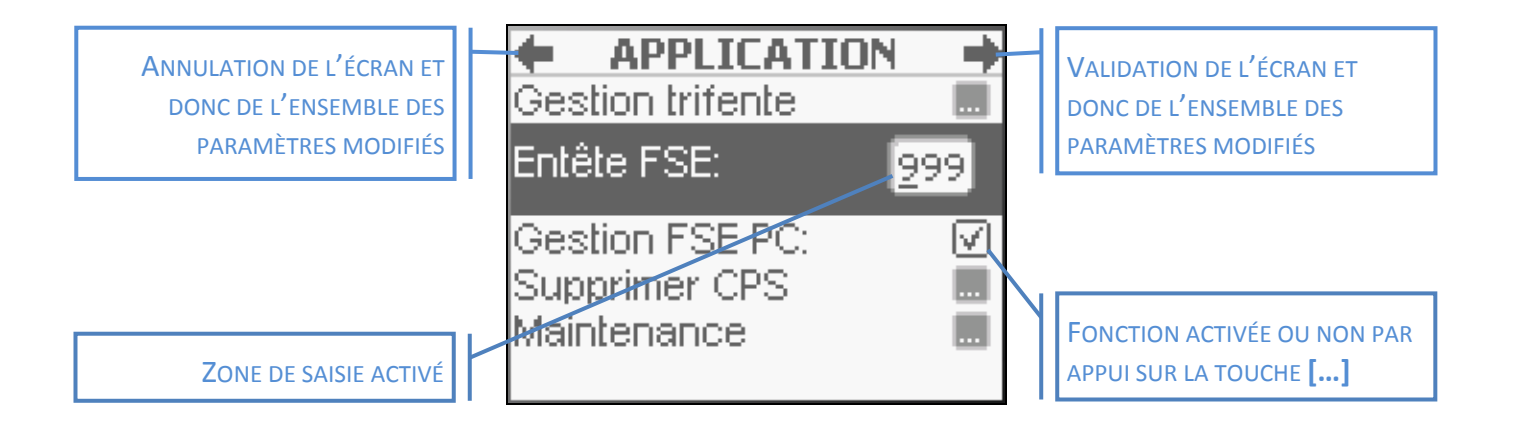

# 2. INITIALISATION DU LECTEUR AVANT LA PREMIÈRE UTILISATION

# 2.1. CONTENU DE LA BOITE DU VITAL'ACT-3S

Le VITAL'ACT-3S est proposé dans son packaging avec les éléments suivants :

- Un chargeur <u>à utiliser lors de la première charge du lecteur</u> et permettant de recharger le lecteur partout sans nécessiter de connexion au poste de travail.

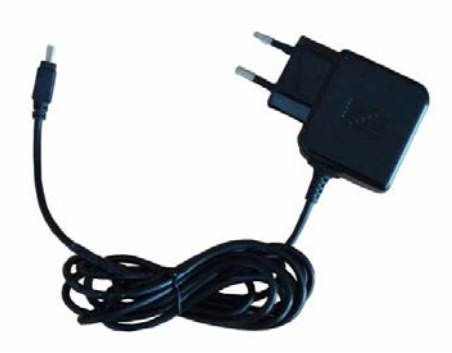

- Un socle qui permet l'utilisation du lecteur en mode connecté avec une ergonomie optimisée. Connecté au poste de travail en USB, le socle permet :
  - Le transfert des données entre le poste de travail et le lecteur (chargement et déchargement de données patients, de FSE TLA, de FSE PC,...)
  - La charge de la batterie, lorsque le PC est allumé.

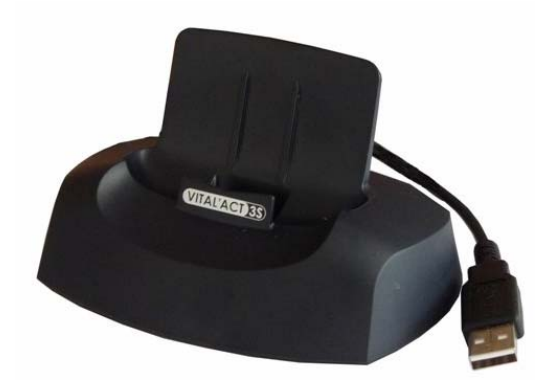

- Un câble USB
- Une notice d'installation rapide
- Un CD proposant :
  - o Les drivers USB
  - Ce manuel en format électronique
  - o La notice rapide en format électronique

# 2.2. INITIALISATION EN MODE CONNECTÉ

Avant toute utilisation du VITAL'ACT-3S, que ce soit en mode connecté ou en mode nomade, il est indispensable de faire les actions suivante dans l'ordre indiqué :

- 1. Avant toute chose, recharger complètement le **VITAL'ACT-3S** avec le <u>chargeur secteur</u> proposé dans la boite (<u>paragraphe 2.1</u>)
- 2. Une fois la charge terminée, insérer la carte CPS dans le lecteur éteint.
- 3. Brancher le lecteur (toujours éteint) au poste de travail avec au choix :
  - la station d'accueil en USB (utilisation du driver USB fourni sur le CD),
  - le câble USB (utilisation du driver USB fourni sur le CD)
  - le câble RS232 (en option).

Le message suivant doit alors apparaitre à l'écran :

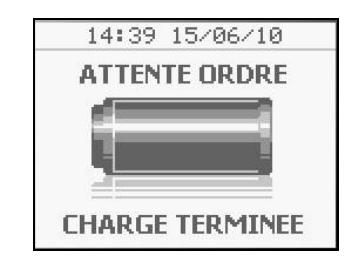

- 4. Identifier le lecteur avec le logiciel santé du poste de travail (se référer pour cela à la notice dudit logiciel). L'identification du lecteur entrainera automatiquement :
  - Le paramétrage de la bonne entête FSE dans le lecteur
  - L'activation du mode nomade dans le lecteur

#### UNE FOIS TOUTES CES ACTIONS EFFECTUÉES CORRECTEMENT, ENLEVER LE LECTEUR DE SON SOCLE.

#### LE PARAMÉTRAGE POUR SON UTILISATION EN MODE NOMADE PEUT DÉMARRER.

#### 2.3. INITIALISATION EN MODE NOMADE

Avant de commencer la création des FSE, il est nécessaire d'insérer une CPS (Carte de Professionnel de Santé) dans le **VITAL'ACT-3S** et de la paramétrer.

Une fois la CPS insérée dans la fente proposée au bas du lecteur (<u>paragraphe 1</u>), allumer le lecteur en appuyant sur la <u>touche ON/OFF</u>, le message suivant apparait pour la saisie du code porteur :

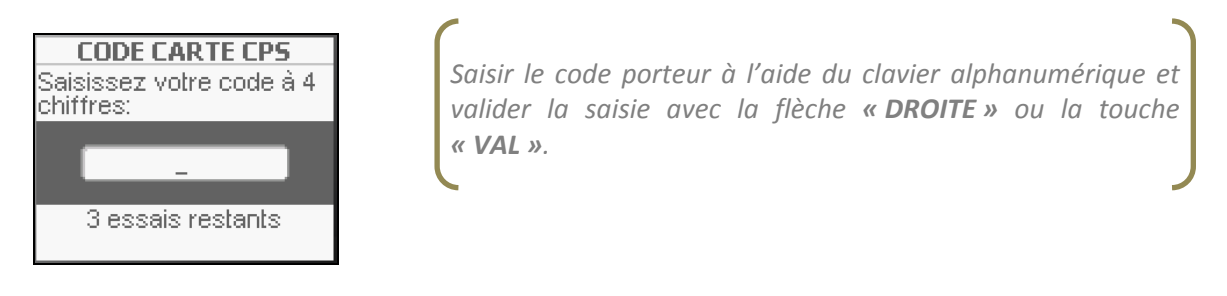

**<u>ATTENTION</u>** : Au bout de trois saisies erronées consécutives, la CPS se bloque.

Une fois le code porteur saisi et validé, un nouveau message propose la ou les situation(s) de facturation présente(s) dans la carte :

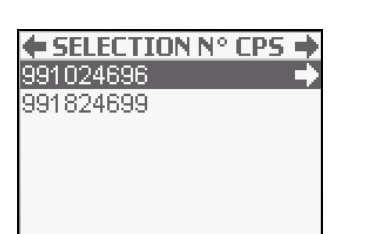

Se déplacer avec les flèches **« HAUT »** et **« BAS »** du pavé de navigation pour se positionner sur la situation de facturation souhaitée puis valider avec la flèche **« DROITE »** ou la touche **« VAL »**.

#### Le message suivant propose de mémoriser le code porteur pendant 4h :

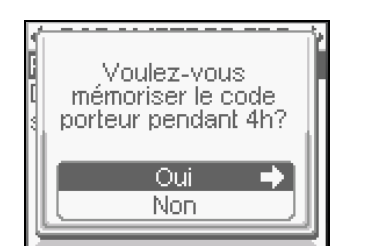

Se déplacer avec les touches **« HAUT »** et **« BAS »** du pavé de navigation pour se positionner sur le **Oui** ou le **Non** puis valider le choix avec la flèche **« DROITE »** ou la touche **« VAL »**. **<u>REMARQUE</u>** : Dans le cas où la CPS est déjà enregistrée au démarrage du lecteur, les messages qui apparaissent alors au début sont :

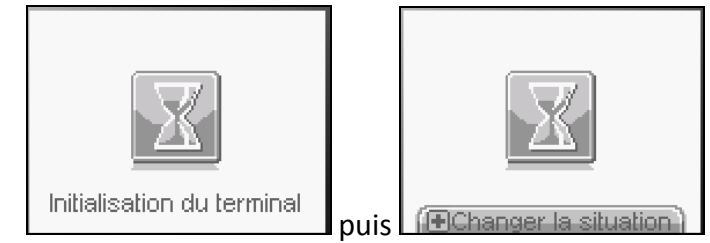

Ce dernier écran permet de modifier la situation de facturation en cours, dans le cas où la CPS contient plusieurs situations de facturation, en appuyant sur la touche «+». Le temps d'affichage de cet écran est très court par défaut. Dans le cas où le changement de situation de facturation est fréquent, il est possible de régler le temps d'affichage de ce message (paragraphe 3.3.3)

Tous les autres paramètres sont aussi accessibles dans le <u>menu</u> (<u>paragraphe 3</u> de ce manuel).

Apparaît ensuite le message d'insertion de la carte Vitale qui indique que le lecteur est prêt à l'emploi :

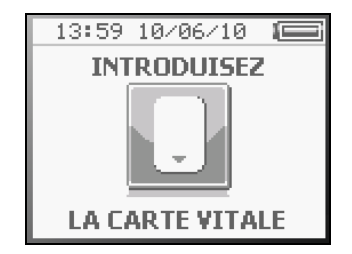

**ASTUCE** : Une fois la carte CPS insérée, il est possible de paramétrer un certain nombre d'éléments pour la CPS enregistrée, comme, par exemple, les associations d'actes personnelles (<u>Mes Actes</u>), une liste de mutuelles ou de prescripteurs (<u>Listes</u>), ..., autant d'éléments qui faciliteront la création et la sécurisation de factures en visite chez le patient. L'ensemble des éléments paramétrables sont décrits dans le <u>paragraphe 3</u> de ce manuel.

# 3. PARAMÉTRAGE MENU [...]

# 3.1. SANS CPS INSÉRÉE

Après avoir allumé le lecteur, il est possible d'accéder au menu par l'appui sur la touche [...] du <u>pavé de navigation</u>. Dans le cas où aucune CPS n'est insérée, les menus accessibles sont au nombre de trois:

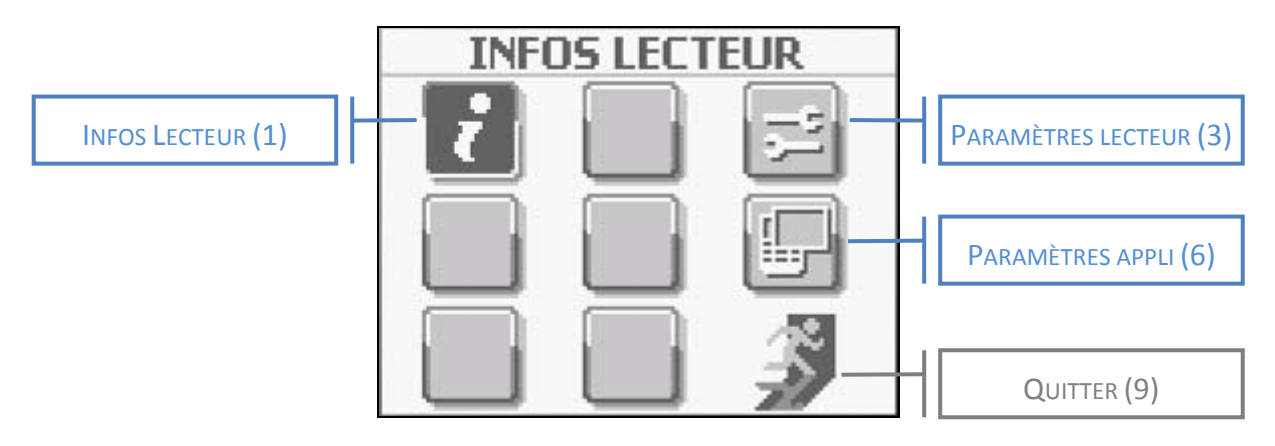

# 3.2. AVEC UNE CPS INSÉRÉE

Lorsqu'une CPS a été insérée dans le lecteur, toutes les icônes du menu sont accessibles :

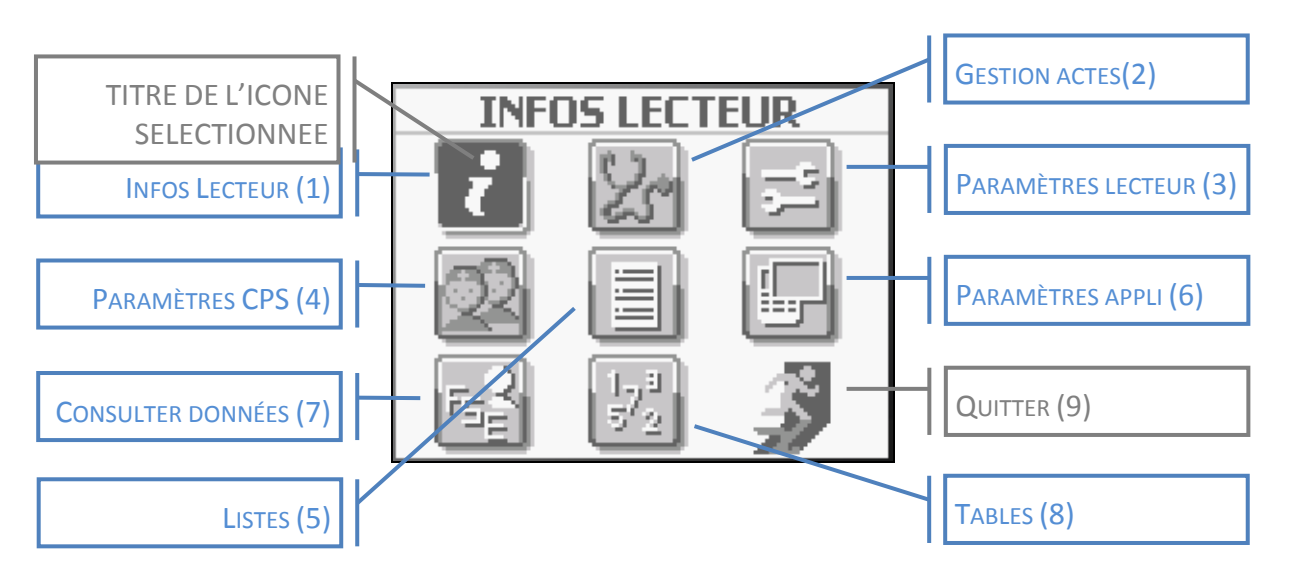

Pour se déplacer sur les différentes icônes du menu, utiliser les flèches **« HAUT »**, **« BAS »**, **« DROITE »** et **« GAUCHE »** et accéder au menu sélectionné avec la touche [...].

**ASTUCE** : Pour se déplacer sur les différentes icônes, il est aussi possible d'utiliser le clavier numérique en appuyant sur la touche correspondant à son emplacement sur l'écran (chiffres indiqués entre parenthèses dans le schéma ci-dessus).

# 3.3. DESCRIPTION DES FONCTIONNALITÉS DU MENU

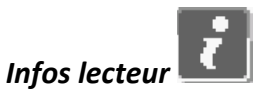

Sélectionner l'icône **INFOS LECTEUR**, au moyen des flèches de navigation et en appuyant sur la touche **[...]**, pour voir apparaître les paramètres du **VITAL'ACT-3S** sur 2 écrans :

- Les informations concernant les données CPS enregistrées
- Les informations concernant l'application

3.3.1.

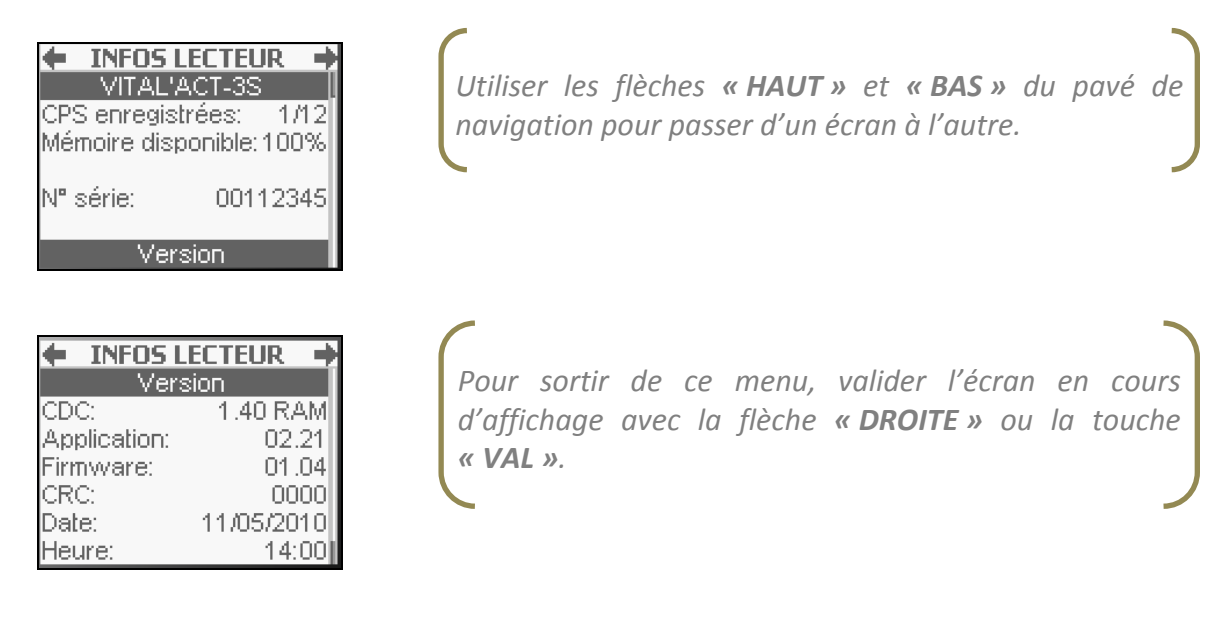

# 3.3.2. Gestion actes

Pour accéder à cette fonctionnalité, se placer sur l'icône correspondante avec les touches de navigation et rentrer dans la fonctionnalité avec la touche de sélection [...].

Ce menu permet de paramétrer les différents actes (actes NGAP ou actes personnels) pour le PS enregistré.

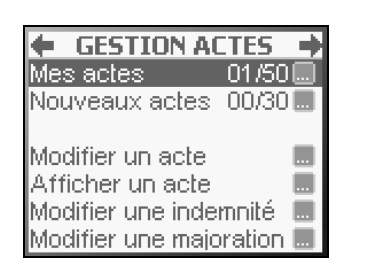

Utiliser les touches de navigation « **HAUT** » ou « **BAS** » pour se placer sur la fonctionnalité désirée, puis sélectionner la ligne en appuyant sur la touche **[...].** 

#### Mes actes

Cette fonctionnalité permet de créer ou de modifier des associations d'actes personnelles pour la CPS en cours dans le lecteur. Ces actes personnels apparaitront en priorité lors de la création de FSE (<u>paragraphe 4.7</u>). Une fois cette fonctionnalité sélectionnée dans l'écran cidessus, un nouvel écran apparait :

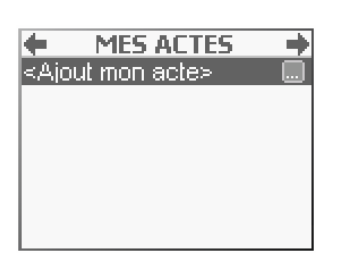

Pour créer une association d'actes, se positionner sur **Ajout mon acte** (position par défaut) puis sélectionner la ligne en appuyant sur la touche **[...].** Pour modifier une association d'acte déjà enregistrée, se placer sur la ligne en question puis valider la sélection avec la touche **[...].** 

La sélection de la fonctionnalité **Ajout mon acte** entraîne l'affichage des actes NGAP correspondant à la nature de la carte CPS enregistrée. Il est alors possible de sélectionner le premier acte de l'association avec son paramétrage standard.

| - DELEL | ITON ACTE |
|---------|-----------|
| AIS     | 2,65      |
| AMI     | 3,15 🔿    |
| DI      | 10,00     |
| HN      | 0,00      |
| MM      | 18,30     |
| XYZ     | 0,00      |

Sélectionner le premier acte de l'association en se positionnant dessus (utilisation des flèches « **HAUT** » et « **BAS** » ou taper la première lettre de l'acte (<u>Paragraphe 1.1.2</u>) puis appuyer sur la flèche « **DROITE** » ou la touche « **VAL** » pour valider ce premier choix.

Il est ensuite proposé de modifier le paramétrage standard de l'acte sélectionné avec l'écran suivant :

| PARAMETRES       | AMI 🔿 |
|------------------|-------|
| Coefficient: 1,  | 00    |
| Majoration:      | - 🛄   |
| Dépassement:     | - 🛄   |
| Montant:         | 3,15  |
| Prise en charge: | 60%   |
| (I+)+de paramè   | tres  |

L'ensemble des paramètres sont accessibles soit avec la touche [...], lorsque c'est indiqué sur l'écran, soit par simple positionnement sur la zone de saisie.

Une fois tous les paramètres modifiés, valider l'écran en appuyant sur la flèche « **DROITE** » ou sur la touche « **VAL ».** 

Chacun de ces paramètres est décrit en détail dans le cadre de la création d'une FSE (<u>paragraphe 4.7.1</u> de ce document).

Une fois le paramétrage terminé, un nouvel écran apparait avec le premier acte sélectionné et trois opérations sont proposées :

- Ajouter un acte pour associer un nouvel acte au premier sélectionné
- Ajouter une IFD pour associer à l'acte une Indemnité Forfaitaire de Déplacement
- Ajouter une IK pour associer à l'acte une Indemnité Kilométrique

| ACTES SAISIS<br>SF                                 | + |
|----------------------------------------------------|---|
| Ajouter un acte<br>Ajouter un IFD<br>Ajouter un IK | • |

Se déplacer sur la bonne ligne avec les touches de navigation puis sélectionner le choix avec la flèche « **DROITE** » comme indiqué sur l'écran.

*Pour passer à l'étape suivante, utiliser la flèche « DROITE » ou la touche « VAL » lorsque le curseur est positionné sur l'acte.* 

Ces opérations peuvent se faire en plusieurs fois. A chaque nouvelle sélection il est proposé de modifier les <u>paramètres de l'acte en cours</u>. Le montant total correspondant aux actes sélectionnés apparait sous la liste des actes.

Il est aussi possible d'ajouter une IFD ou une IK, de la manière suivante :

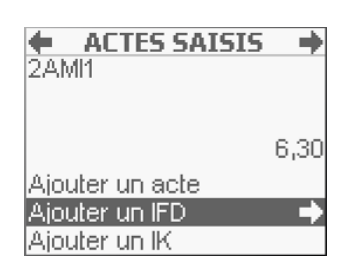

Se déplacer sur la bonne ligne avec les touches de navigation puis sélectionner le choix avec la flèche « **DROITE** ».

*Pour passer à l'étape suivante, utiliser la flèche « DROITE » ou la touche « VAL » lorsque le curseur est positionné sur l'acte.* 

Ces opérations peuvent se faire en plusieurs fois. A chaque nouvelle sélection il est proposé de modifier les <u>paramètres de l'indemnité en cours</u>. Une fois tous les actes paramétrés et sélectionnés, appuyer sur la flèche « **DROITE** » ou la touche « **VAL** » pour passer à l'écran suivant qui permet de saisir un nom pour l'association créée :

| Nom de mon acte: |   |
|------------------|---|
|                  | l |
| MON ACTE 01      | ] |

**MON ACTE 01** est proposé par défaut. Utiliser le clavier alphanumérique pour saisir un autre nom puis valider la saisie avec la flèche « **DROITE** » ou la touche « **VAL** ». Valider ensuite l'écran à nouveau avec la flèche « **DROITE** » ou la touche « **VAL** ».

Une fois la saisie validée, le VITAL'ACT-3S revient à l'écran GESTION ACTES avec le nombre de Mes actes incrémenté de 1.

#### Nouvel acte

La ligne **Nouvel acte** permet de saisir un acte récent de la nomenclature, qui n'existait pas au moment de la création du **VITAL'ACT-3S**. Cette fonctionnalité est accessible par l'appui sur la touche de sélection [...] du pavé de navigation comme indiqué sur l'écran. Une fois cette fonctionnalité sélectionnée, un nouvel écran apparaît :

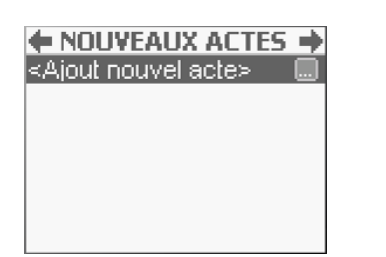

Sélectionner la ligne **Ajout nouvel acte** avec la touche [...].

# Une fois la touche [...] appuyée, l'écran suivant apparaît :

| 🔶 AJOUT                        | rer 🔸              |
|--------------------------------|--------------------|
| Code de l'acte:                | TEST               |
| Ancien tarif:<br>Date pivot:   | 0,00<br>01/11/2009 |
| Nouveau tarif:<br>Coefficient: | 0,00<br>1,00       |
| Taux:                          | Ó%                 |

Se positionner sur chacune des lignes et utiliser le clavier numérique pour saisir chacune des valeurs. Valider chaque saisie avec la flèche « **DROITE** » ou la touche « **VAL** », ou encore par sélection de la fonction suivante en appuyant sur la touche « **BAS** ».

La première zone de saisie proposée permet de rentrer le code de l'acte. Les lignes suivantes permettent de saisir les différentes valeurs qui caractérisent l'acte :

- Le tarif avant la date pivot
- La date pivot de changement de tarif
- Le tarif après la date pivot (permet de prévoir des augmentations de tarif qui pourront ainsi se faire automatiquement)
- Le coefficient
- Le taux
- Le taux CRPCEN

Une fois les paramètres déterminés, appuyer sur la touche « VAL » ou sur la flèche « DROITE » pour enregistrer ce nouvel acte.

#### • Modifier un acte

En sélectionnant la ligne **Modifier un acte**, il est possible de modifier les paramètres de chaque acte en sélectionnant celui-ci à l'aide de la touche de sélection [...].

Les données suivantes sont alors paramétrables à l'écran :

- Le tarif avant date pivot
- La date pivot de changement de tarif
- Le tarif après la date pivot (permet de prévoir des augmentations de tarif qui pourront ainsi se faire automatiquement)

- Le coefficient
- Le taux
- Le taux CRPCEN

| MODIFIE        | r ami 🔸     |
|----------------|-------------|
| Ancien tarif:  | <u>3,15</u> |
| Date pivot:    | 01/06/2010  |
| Nouveau tarif: | 3,15        |
| Coefficient:   | 1,00        |
| Taux:          | 60%         |
| Taux CRPCEN:   | 80%         |

Se positionner sur chacune des lignes et utiliser le clavier numérique pour saisir chacune des valeurs. Valider chaque saisie avec la flèche « **DROITE** » ou la touche « **VAL** », ou encore par sélection de la fonction suivante en appuyant sur la touche « **BAS** ».

Une fois les paramètres modifiés, appuyer à nouveau sur la touche « VAL » ou sur la flèche « DROITE » pour enregistrer les modifications.

#### • Afficher un acte

Cette fonctionnalité permet de réduire la liste des actes qui s'afficheront lors de la création de factures. La dernière colonne, grisée, indique les actes compatibles avec la spécialité de la CPS insérée.

| 🔶 AFFICH | ier acte 🔶 |
|----------|------------|
| Acte     | Afficher   |
| AIS      |            |
| AMC      |            |
| AMI      |            |
| AMK      |            |
| AMO      |            |
| AMP      |            |

Se positionner sur l'acte voulu avec les flèches « **HAUT »** et « **BAS »** ou avec le clavier alphanumérique et cocher ou décocher l'affichage en utilisant la touche de sélection [...] du pavé de navigation.

Une fois les actes sélectionnés, appuyer sur la touche « VAL » ou sur la flèche « DROITE » pour enregistrer la liste modifiée.

# • Modifier une Indemnité de Déplacement (IFD) ou Kilométrique (IK)

En sélectionnant la ligne **Modifier une indemnité**, sélectionner une indemnité dans la liste proposée et modifier les paramètres (Ancien tarif, Date pivot, ...). Il suffit, ensuite, de la valider l'indemnité modifiée à l'aide de la touche « **VAL** » ou de la flèche « **DROITE** » sur le pavé de navigation.

| 🗧 MODIFIE                                              | R IFA 🏼 🔿                        |
|--------------------------------------------------------|----------------------------------|
| Ancien tarif:                                          | 2,30                             |
| Date pivot:<br>Nouveau tarif:<br>Taux:<br>Taux CRPCEN: | 01/06/2010<br>2,30<br>60%<br>80% |

Se positionner sur chacune des lignes et utiliser le clavier numérique pour saisir chacune des valeurs. Valider chaque saisie avec la flèche «**DROITE**» ou la touche «**VAL**», ou encore par sélection de la fonction suivante en appuyant sur la touche «**BAS**».

Une fois les paramètres saisis, appuyer sur la touche « VAL » ou sur la flèche « DROITE » pour enregistrer l'ID modifiée.

#### • Modifier une majoration (Nuit, Férié ou Urgence)

En sélectionnant la ligne **Modifier une majoration**, il est possible de sélectionner une majoration du type (Nuit, Férié, Urgence) et d'en modifier simplement les paramètres (Ancien tarif, Date pivot, Nouveau tarif). Une fois la majoration modifiée, il suffit de la valider à l'aide de la flèche « **DROITE** » ou de la touche « **VAL** ».

| ← NUI                         | т 🔶                                  |
|-------------------------------|--------------------------------------|
| Ancien tarif:                 | <u>9</u> ,15                         |
| Date pivot:<br>Nouveau tarif: | 01 <i>/</i> 07 <i>/</i> 2010<br>9,15 |

Pour modifier les paramètres de la majoration, se positionner sur chacune des lignes et utiliser le clavier alphanumérique pour saisir chacune des valeurs. Valider chaque saisie avec la flèche « **DROITE** » ou la touche « **VAL** », ou encore par sélection de la fonction suivante en appuyant sur la touche « **BAS** ».

Une fois les paramètres modifiés, appuyer sur la touche « VAL » ou sur la flèche « DROITE » pour enregistrer la majoration modifiée.

# 3.3.3. Paramètres lecteur

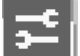

Cette fonctionnalité permet de modifier les paramètres du lecteur tels que :

- Le contraste de l'écran
- Le rétro-éclairage de l'écran
- Le son
- Le verrouillage du clavier
- La date et l'heure
- Les temps d'affichage
- La vitesse de communication avec le poste de travail
- Le numéro de PAD

Pour accéder aux possibilités de paramétrage du lecteur, il suffit de sélectionner l'icône **PARAMETRES LECTEUR** au moyen de la touche de sélection **[...]**.

| LECTEUR              | -     |
|----------------------|-------|
| Contraste            |       |
| Rétro-éclairage      |       |
| Son                  |       |
| Verrouillage clavier |       |
| Date: 02/07          | /2010 |
| Heure:               | 10:32 |
| Temps affichage      |       |

| L'ensemble des paramètres sont accessibles soit avec      |
|-----------------------------------------------------------|
| la touche [], lorsque c'est indiqué sur l'écran, soit par |
| simple positionnement sur la zone de saisie.              |
|                                                           |

Une fois tous les paramètres modifiés, valider l'écran en appuyant sur la flèche « **DROITE** » ou sur la touche « **VAL** ».

#### Contraste

Pour régler le contraste, il suffit de se positionner sur la ligne correspondante puis de sélectionner cette fonctionnalité avec la touche de sélection [...] du pavé de navigation.

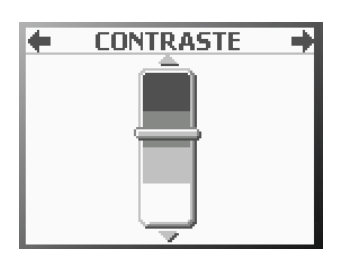

Utiliser les flèches « **HAUT** » et « **BAS** » pour modifier le contraste puis valider le choix avec la flèche « **DROITE** » ou la touche « **VAL** ».

#### • Rétro-éclairage

Le rétro-éclairage peut être activé ou désactivé et sa durée de fonctionnement peut être paramétrée (entre 10 et 99 secondes) pour limiter la consommation de la batterie.

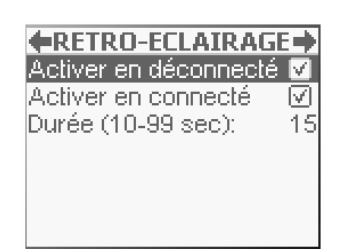

Activer ou désactiver le rétro-éclairage avec la touche [...]. S'il est activé, descendre avec la touche « **BAS** » sur la ligne **Durée**, saisir la valeur avec le clavier alphanumérique puis valider la saisie avec la flèche « **DROITE** » ou la touche « **VAL** ».

Pour sortir de chacun de ces écrans, utiliser la flèche « DROITE » ou la touche « VAL ».

#### + Son

Sélectionner la fonctionnalité **Son** à l'aide de la touche [...] dans l'écran de paramétrage du lecteur. L'écran suivant apparait :

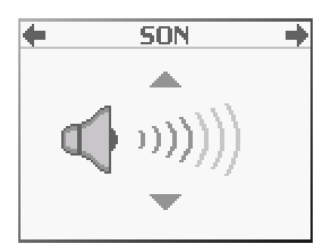

Utiliser les flèches « **HAUT** » et « **BAS** » pour modifier le volume puis valider le choix avec la flèche « **DROITE** » ou la touche « **VAL** ».

Pour sortir de l'écran, en validant, utiliser la flèche « DROITE » ou la touche « VAL ».

#### • Verrouillage clavier

Par défaut, le verrouillage du clavier est activé. Lorsque cette fonction est activée, il est nécessaire d'appuyer sur la touche « VAL » pour débloquer le clavier au réveil du lecteur.

A l'aide des flèches « **HAUT** » et « **BAS** », se positionner sur la ligne **Verrouillage clavier** dans l'écran de paramétrage du lecteur. Activer ou désactiver la case à cocher du verrouillage clavier en utilisant la touche [...]. Une fois activée, cette fonction entraîne un verrouillage automatique du clavier.

Pour sortir de l'écran et valider la modification, utiliser la flèche « DROITE » ou la touche « VAL ».

#### Date

Pour modifier la date du lecteur, se positionner sur la ligne **Date** et saisir la nouvelle valeur avec le clavier alphanumérique puis valider la saisie avec la flèche « **DROITE** » ou la touche « **VAL** » ou encore les flèches « **HAUT** » et « **BAS** » en sélectionnant une autre fonction.

Pour sortir de l'écran et valider la modification, utiliser la flèche « DROITE » ou la touche « VAL ».

#### Heure

Pour modifier l'heure du lecteur, se positionner sur la ligne **Heure** et saisir la nouvelle valeur avec le clavier alphanumérique puis valider la saisie avec la flèche « **DROITE** » ou la touche « **VAL** » ou encore les flèches « **HAUT** » et « **BAS** » en sélectionnant une autre fonction.

Pour sortir de l'écran et valider la modification, utiliser la flèche « DROITE » ou la touche « VAL ».

# • Temps d'affichage

Pour définir les paramètres de la mise en veille du lecteur, se positionner sur la ligne correspondante et appuyer sur la touche de sélection [...]. Il est alors possible de paramétrer les valeurs suivantes :

- Écran accueil : le temps d'affichage de l'écran « insertion carte Vitale », paramétré à 20s par défaut
- Autres écrans : le temps d'affichage des écrans avant mise en veille
- Chgt. Situation : le temps d'affichage du message proposant de modifier la situation de facturation.
- Écrans infos : le temps d'affichage des fenêtres pop-up proposant les messages d'information.

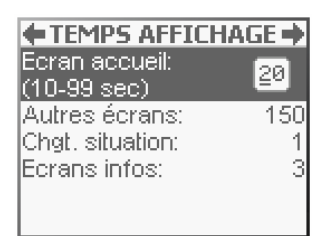

Se positionner sur chacune des lignes à modifier et utiliser le clavier alphanumérique pour saisir la nouvelle valeur. Valider chaque saisie avec la flèche « **DROITE »** ou la touche « **VAL** ».

**<u>REMARQUE</u>** : La fonctionnalité **Chgt. situation** permet de définir la durée d'affichage du message correspondant à l'allumage du lecteur. Cette durée ne vaut le coup d'être augmentée que dans le cas d'une CPS avec plusieurs situations de facturation.

Pour sortir de l'écran et valider la modification, utiliser la flèche « **DROITE** » ou la touche « **VAL** ».

# • Vitesse du lecteur

Cette fonctionnalité permet de paramétrer la vitesse de communication du lecteur avec le poste de travail dans le cas d'une connexion RS232. La vitesse doit être la même que celle

saisie dans le logiciel poste de travail. Pour modifier la vitesse, proposée par défaut à 01 (9600 Bds), se positionner sur la ligne **Vitesse** et saisir la nouvelle valeur souhaitée :

- 01 pour 9600 Bds
- 02 pour 19200 Bds
- 04 pour 38400 Bds
- 06 pour 57600 Bds
- 12 pour 115200 Bds

Puis, valider avec la touche « VAL » ou la flèche « DROITE » du pavé de navigation.

Pour sortir de l'écran et valider la modification, utiliser à nouveau la flèche « **DROITE** » ou la touche « **VAL** ».

#### Numéro PAD

Cette fonctionnalité permet de saisir le numéro du PAD tel que paramétré dans le logiciel poste de travail. Pour y accéder, descendre à l'aide des flèches « **HAUT** » et « **BAS** » et se positionner sur la ligne **N° PAD**. Modifier ensuite le numéro PAD puis valider avec la flèche « **DROITE** » ou la touche « **VAL** » du pavé de navigation.

Pour sortir de l'écran et valider la modification, utiliser la flèche « **DROITE** » ou la touche « **VAL** ».

# 3.3.4. Paramètres CPS

Ce menu permet de paramétrer un ensemble d'informations propres à la CPS enregistrée. Plus précisément, cette fonctionnalité permet de :

- Consulter les informations de la CPS en cours
- Supprimer la CPS en cours
- Modifier la CPS enregistrée en changeant de situation
- Activer ou non la transmission via un OCT

| PARAMETRES CPS   | • |
|------------------|---|
| Supprimer la CPS |   |
|                  |   |

#### • Informations CPS

Cette fonctionnalité est accessible en se positionnant sur la première ligne **Informations CPS** et en appuyant sur la touche de sélection [...] du pavé de navigation.

| ◆ INFORMATIONS →<br>Identification<br>99 6 05389 8 (1)<br>Infirmier<br>Mademoiselle<br>PANSEMENT Reine                                          |  |
|----------------------------------------------------------------------------------------------------|--|
| INFORMATIONS     Données de facturation Exercice libéral Code conventionnel: 1 Code zone IK: 2] Code zone tarifaire: 20 Autorisé à signer FSE ☑ |  |
| ← INFORMATIONS →<br>Carte CPS<br>CPS titulaire                                                                                                  |  |

CPS de test

Nº de série: 5100003887

Le passage d'un écran à l'autre dans cette fonctionnalité se fait en utilisant les flèches « **HAUT »** et « **BAS »**.

Pour sortir de ce menu, valider l'écran en cours avec la flèche « **DROITE »** ou la touche « **VAL »**.

#### • Supprimer la CPS

Cette fonctionnalité permet d'effacer une CPS enregistrée dans le lecteur. Elle est accessible en sélectionnant la ligne **Supprimer la CPS** sur l'écran **Paramètres CPS**, avec la touche [...]. L'écran suivant apparait alors :

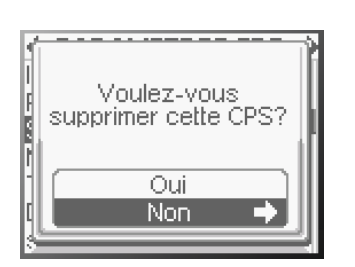

Sélectionner la réponse souhaitée et valider avec la flèche « **DROITE** » ou la touche « **VAL** ».

<u>ATTENTION</u>: La suppression d'une CPS dans le lecteur entraine irrémédiablement la suppression de tout le paramétrage spécifique à la CPS supprimée. De plus, il n'est possible de supprimer une CPS que lorsque plus aucune donnée (FSE, données patients,...) n'est présente dans le lecteur.

#### • Modifier la CPS

En sélectionnant la ligne **Modifier la CPS**, il est possible de changer de situation de facturation parmi celles présentes sur la CPS insérée. Pour cela, sélectionner **Oui** à l'aide de la flèche « **DROITE** » ou de la touche « **VAL** » dans l'écran **Voulez-vous changer de** 

**situation ?**, saisir ensuite le code porteur. Une fois le code porteur saisi et validé avec la flèche « **DROITE** » ou la touche « **VAL** ». Il est proposé de paramétrer la nouvelle situation de facturation et d'enregistrer le code porteur pendant 4h comme décrit dans le <u>paragraphe 2.3</u> de ce manuel.

# • Transmission via OCT

Cette fonctionnalité, lorsqu'elle est activée, donne accès aux mutuelles en gestion séparée lors de la création des factures. Il suffit de cocher la ligne **Transmission via OCT** à l'aide de la touche de sélection [...] pour activer cette fonctionnalité.

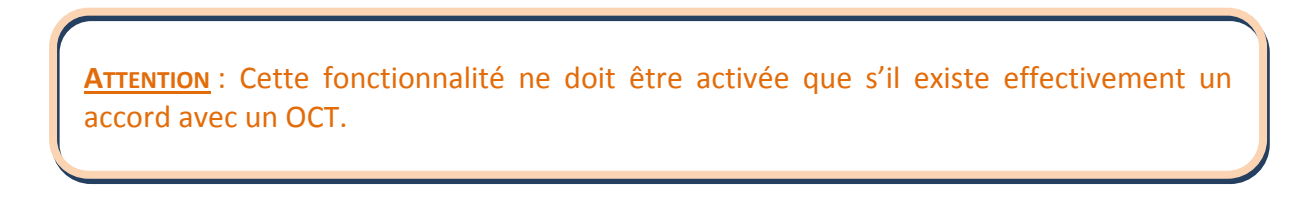

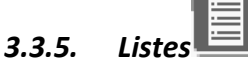

Cette fonctionnalité permet de paramétrer, pour une CPS donnée, des mutuelles ou des prescripteurs utilisés fréquemment. Les mutuelles et prescripteurs enregistrés dans ces listes seront proposés automatiquement lors de la création des FSE.

| LISTES        | •      |
|---------------|--------|
| Prescripteurs | 2/50 🔜 |
| Mutuelles     | 5/50 🔜 |
|               |        |
|               |        |
|               |        |
|               |        |
|               |        |

# • Prescripteurs

Cette fonctionnalité permet d'enregistrer pour une CPS donnée, une liste de prescripteurs qui seront proposés lors de la création de factures.

Le principe de saisie est le suivant :

| ~ 0. | iout r | wood  | vint - | K  |
|------|--------|-------|--------|----|
| 6,9  | lour k | Jresu | npt    |    |
|      |        |       |        | ١. |
|      |        |       |        | Ш  |
| I    |        |       |        | Ш  |

Appuyer sur la touche [...] pour ajouter un prescripteur

Il est alors proposé de saisir le numéro de FINESS (obligatoire) le nom et le prénom du prescripteur (facultatifs) avec l'écran suivant :

| <b>(</b> | AJOUTER        | - |
|----------|----------------|---|
| Num      | éro FINESS:    |   |
| 991      | 00652 <u>9</u> |   |
|          |                |   |
| Nom:     |                |   |
|          |                |   |
| Duá-     |                |   |
| Pren     | om:            |   |

1-Saisir le numéro de FINESS du prescripteur puis valider avec la flèche « **DROITE** » ou la touche « **VAL** »

2-Utiliser la flèche « **BAS** » pour se placer sur la zone de saisie **Nom**. Saisir le nom grâce au clavier alphanumérique puis valider la saisie avec la flèche « **DROITE** » ou la touche « **VAL** »

3- Utiliser la flèche « **BAS** » pour se placer sur la zone de saisie **Prénom**. Saisir le prénom grâce au clavier alphanumérique puis valider la saisie avec la flèche « **DROITE** » ou la touche « **VAL** ».

Une fois toutes les informations renseignées, valider l'écran avec un nouvel appui sur la touche « VAL » ou sur la flèche « DROITE » du pavé de navigation.

#### Mutuelles

Cette fonctionnalité permet d'accéder aux mutuelles déjà enregistrées ou à la création de nouvelles mutuelles pour la CPS présente dans le lecteur. Ces mutuelles apparaitront en priorité lors de la création de FSE. Cette fonctionnalité est accessible par l'appui sur la touche de sélection [...] du pavé de navigation lorsque le curseur est sur **Mutuelle** dans l'écran <u>Liste</u>. Une fois cette fonctionnalité sélectionnée, un nouvel écran apparaît qui propose l'ajout d'une mutuelle et la liste des mutuelles déjà enregistrées :

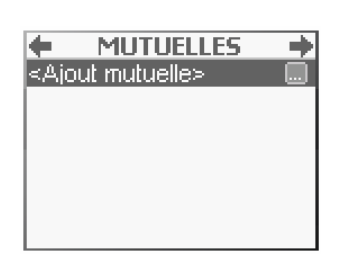

Appuyer sur la touche [...] pour ajouter une mutuelle.

L'écran suivant permet alors de saisir le numéro de la mutuelle, de définir si elle est en gestion séparée et de saisir le nom sous lequel elle apparaitra lors de la création de factures :

| AJOUTER                                   | → |
|-------------------------------------------|---|
| Numéro: 📘                                 |   |
| Gestion séparée: (<br>Nom de la mutuelle: |   |
| ( Alphanumérique )                        |   |

1. Saisir le numéro de mutuelle puis valider la saisie avec la flèche « **DROITE** » ou la touche « **VAL** ».

2. Se déplacer ensuite sur la ligne **Gestion séparée** et choisir de l'activer ou non avec la touche [...].

3. Saisir le nom de la mutuelle puis valider la saisie avec la flèche « **DROITE »** ou la touche « **VAL »**.

Une fois les informations renseignées, valider l'écran avec un nouvel appui sur la touche « VAL » ou sur la flèche « DROITE » du pavé de navigation.

**<u>ASTUCE</u>** : Lors de la saisie du numéro de mutuelle, il est possible de naviguer entre le numérique et l'alpha en utilisant la touche « + ».

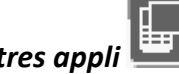

# 3.3.6. Paramètres appli

Cette fonctionnalité permet d'accéder aux différents paramètres de l'application présente sur le lecteur et plus précisément à :

- La gestion des interfaces carte en mode dynamique
- La saisie de l'entête FSE
- La suppression d'une CPS enregistrée dans le lecteur
- La maintenance

| APPLICATION      | - + |
|------------------|-----|
| Gestion trifente |     |
| Entête FSE:      | 999 |
| Supprimer CPS    |     |
| Maintenance      |     |
|                  |     |
|                  |     |
|                  |     |

• Gestion trifente

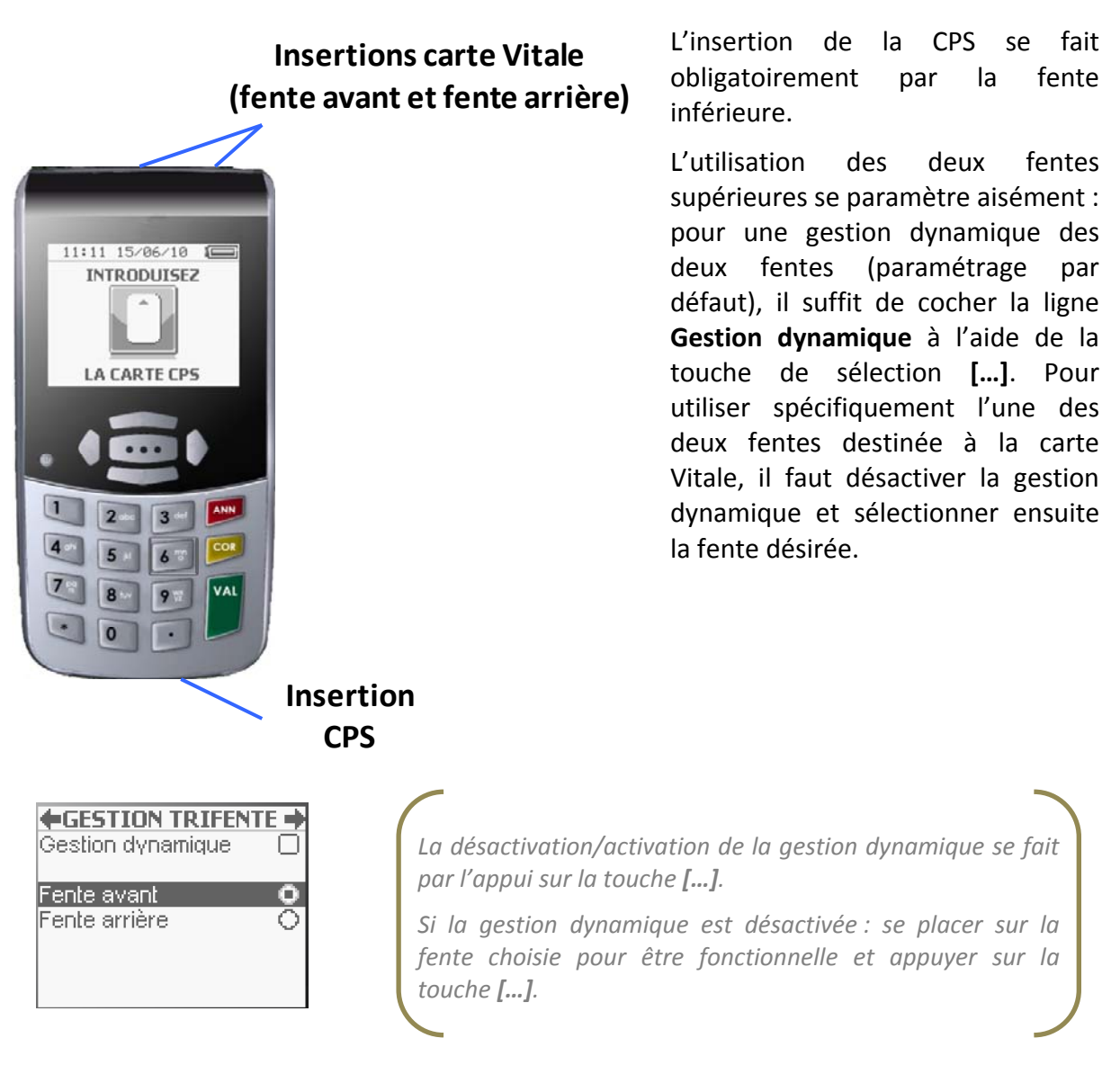

<u>ASTUCE</u> : Le choix de la gestion dynamique est fortement recommandé puisqu'il permet d'insérer la carte Vitale, au choix, dans l'une des deux fentes proposées en haut du lecteur. La gestion dynamique est paramétrée par défaut dans le lecteur.

# • Entête FSE

L'entête FSE du lecteur est modifiable si aucune FSE créée en visite n'est enregistrée dans le lecteur et doit être différente de 000. Il est conseillé, au démarrage, de paramétrer l'entête FSE par l'identification du lecteur en mode connecté (<u>paragraphe 2.2</u>).

<u>ATTENTION</u> : Toute modification de l'entête FSE doit obligatoirement être suivie d'une nouvelle identification du lecteur. De manière générale, il est souhaitable d'éviter toute modification de l'entête FSE.

| APPLICATIO<br>Gestion trifente | N 🔶         |
|--------------------------------|-------------|
| Entête FSE:                    | <u>9</u> 99 |
| Supprimer CPS<br>Maintenance   |             |

Se positionner sur la ligne **Entête FSE** avec les flèches « **HAUT** » et « **BAS** », saisir la valeur avec le clavier alphanumérique puis valider avec la touche « **VAL** » ou la flèche « **DROITE** ».

#### • Supprimer CPS

Cette fonction est déjà décrite dans le <u>paragraphe 3.3.4</u> de ce manuel, proposé dans ce menu, il permet d'y accéder même sans carte CPS insérée.

Une fois la CPS sélectionnée, un message de validation apparaît :

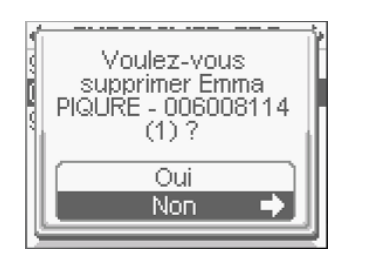

Sélectionner la réponse souhaitée et valider avec la flèche « **DROITE** » ou la touche « **VAL** ».

#### • Maintenance

Ce menu est réservé à XIRING ou à l'installateur.

# 3.3.7. Consulter données 🛄

Cette fonctionnalité permet de consulter l'ensemble des données créées et enregistrées pour la CPS en cours. Plus précisément, elle permet de consulter :

- Les patients enregistrés ;
- Les FSE créées sur le poste de travail (FSE PC) et enregistrées pour sécurisation dans le lecteur ;
- Les DRE créées sur le poste de travail (DRE PC) et enregistrées pour sécurisation dans le lecteur ;
- Les FSE créées sur le lecteur en visite (FSE TLA).

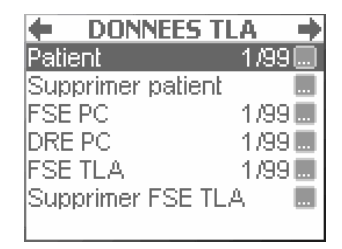

#### • Patient

Cette fonctionnalité permet de consulter les données d'un patient enregistré. Sélectionner la ligne **Patient** à l'aide la touche de sélection [...] pour accéder directement à la liste des patients enregistrés (Nom, Prénom et Date de naissance) sur le lecteur. En cliquant sur le patient choisi à l'aide de la touche de sélection [...], le lecteur donne accès au détail des informations du patient sélectionné. Utiliser la flèche « **BAS** » pour lire toutes les données du patient.

#### • Supprimer un patient

Cette fonctionnalité permet de supprimer un patient enregistré dans le lecteur pour une CPS donnée. Pour supprimer un patient, sélectionner la ligne **Supprimer un patient**, puis choisir le patient à supprimer dans la liste affichée. Sélectionner ensuite la réponse **Oui** dans l'écran de décision et valider le choix avec la touche « **VAL** » ou la flèche « **DROITE** » du pavé de navigation.

#### + FSE PC

Cette fonctionnalité permet de consulter l'ensemble des FSE créées sur le poste de travail et enregistrées pour signature dans le **VITAL'ACT-3S**. Pour y accéder, sélectionner la ligne **FSE PC** à l'aide la touche de sélection [...]. Une FSE PC peut-être :

- non sécurisée : la FSE doit être signée au moyen de la carte Vitale du patient et de la CPS de l'auxiliaire délégué à l'acte prodigué ;
- semi-sécurisée : la FSE a été signée avec la carte Vitale du patient et la CPS d'un auxiliaire qui a remplacé l'auxiliaire délégué à l'origine. La FSE devra donc être contresignée par l'auxiliaire délégué pour être totalement sécurisée.
- Sécurisée : la FSE a été signée avec la carte Vitale du patient et la CPS de l'auxiliaire délégué à l'acte prodigué ;

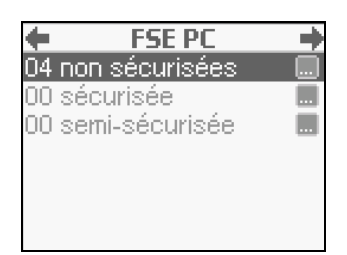

Se positionner sur le type de FSE souhaité et appuyer sur la touche [...]

#### Une fois le type de FSE sélectionné, la liste des FSE présentes apparait à l'écran :

| FACTURES      | • |
|---------------|---|
| N°: 000000    | L |
| Montant: 7.50 |   |
| N°: 000000    |   |
| Montant: 7.50 |   |
| N°: 000000    |   |
| Montant: 7.50 |   |

Se positionner sur la FSE souhaité et appuyer sur la touche [...] pour voir apparaitre le détail des informations.

Il suffit ensuite de faire défiler les informations à l'aide des flèches « **BAS** » et « **HAUT** » du pavé de navigation pour lire les informations de la FSE. Il est, en particulier, possible de consulter la <u>QUITTANCE</u> de la FSE.

# • DRE PC

Sélectionner la ligne **DRE PC** à l'aide la touche de sélection [...] pour accédez directement à la liste des DRE PC enregistrées dans le lecteur. Il suffit ensuite de sélectionner la DRE PC souhaitée avec la touche de sélection [...] et de faire défiler ensuite les informations à l'aide de la flèche « **BAS** » pour lire les informations.

#### • FSE TLA

Cette fonctionnalité permet de consulter les FSE TLA créées et enregistrées sur le lecteur. Sélectionner la ligne **FSE TLA** à l'aide la touche de sélection [...] pour accéder directement à la liste des FSE TLA enregistrées dans le lecteur, pour la CPS en cours. Il suffit de sélectionner une FSE TLA avec la touche de sélection [...] et de faire défiler ensuite les informations à l'aide des flèches « **BAS** » et « **HAUT** » du pavé de navigation pour lire les informations de la FSE. Il est, en particulier, possible de consulter la <u>QUITTANCE</u> de la FSE.

#### • Supprimer FSE TLA

Cette fonctionnalité permet de supprimer une FSE TLA enregistrée dans le lecteur pour une CPS donnée. La CPS qui a permis de créer la FSE à supprimer doit être présente dans le lecteur. Pour supprimer une FSE TLA, sélectionner la ligne **Supprimer une FSE TLA**, puis choisir la FSE à supprimer dans la liste affichée. Sélectionner ensuite la réponse **Oui** dans l'écran de décision et valider le choix avec la touche « **VAL** » ou la flèche « **DROITE** » du pavé de navigation. Pour supprimer une FSE, la carte Vitale ayant été utilisée pour créer la FSE doit obligatoirement être présente.

# 3.3.8. Tables

Les tables réglementaires sont enregistrées par l'éditeur/installateur de logiciel santé. Pour toute question concernant la modification des tables réglementaires, contacter l'éditeur/installateur de logiciel santé.

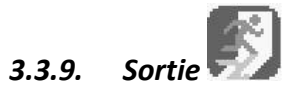

Cette icône peut être utilisée pour sortir du menu. Il suffit de se déplacer jusqu'à cette icône et d'appuyer sur la touche [...].

**ASTUCE** : Pour sortir du menu, il est aussi possible d'appuyer sur la touche « **ANN** ».

# 4. SÉCURISATION DE FACTURE

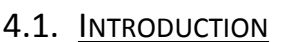

Pour sécurisation de facture en visite, allumer le lecteur, passer les écrans d'initialisation présentés dans le <u>paragraphe 2.3</u> jusqu'à voir apparaitre le message :

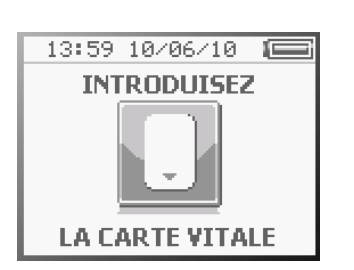

Introduire la carte Vitale du patient.

Avant la lecture de la carte, quatre fonctionnalités sont proposées :

- La sécurisation de factures créées sur le poste de travail
- L'enregistrement des données du patient
- La création d'une FSE
- La création d'un bon d'examen

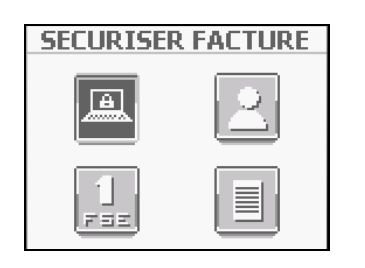

Se positionner sur le premier icône : **SECURISER FACTURE** et appuyer sur la touche [...].

**ASTUCE** : Dans le cas où le PS décide de sélectionner une autre des quatre fonctions proposées : soit la création d'un acte isolé, d'un bon d'examen ou encore l'enregistrement des données d'un patient, le **VITAL'ACT-3S** proposera automatiquement, après le choix du bénéficiaire, la sécurisation de toutes les factures PC présentes dans le lecteur pour le bénéficiaire sélectionné. Une fois les sécurisations effectuées (ou non), le lecteur proposera la fonctionnalité sélectionnée au départ.

# 4.2. SYNOPTIQUE GÉNÉRAL

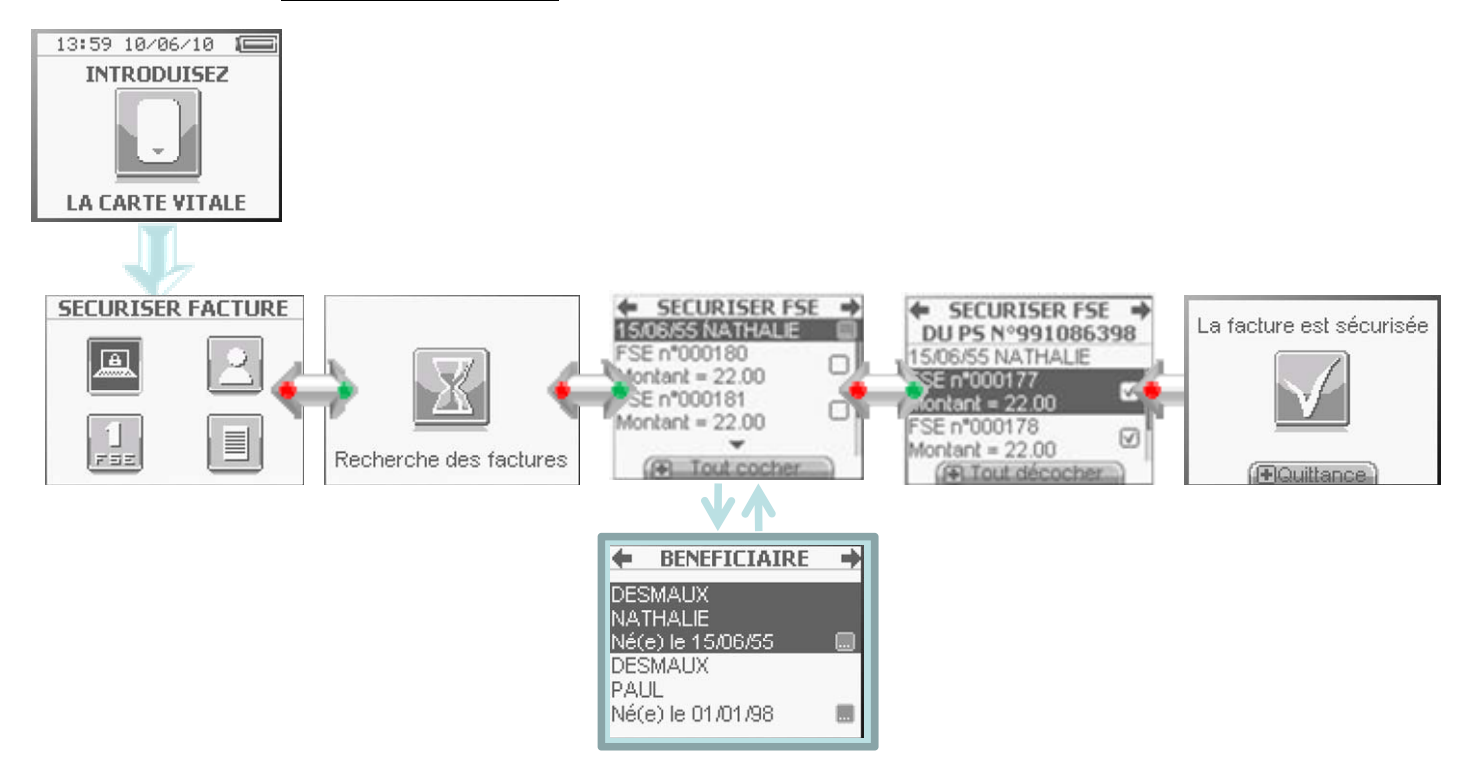

# 4.3. <u>Sélectionner un bénéficiaire</u>

Une fois la fonction **Sécurisation de facture** sélectionnée et après lecture de la carte Vitale, il est nécessaire de sélectionner le bénéficiaire :

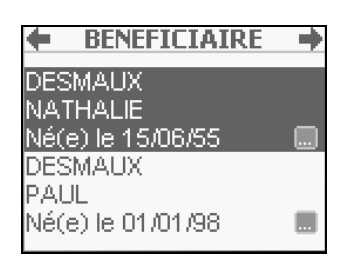

Se positionner sur le bénéficiaire souhaité puis valider le choix avec la flèche « **DROITE** » ou la touche « **VAL** ».

Lorsque le bénéficiaire a été sélectionné, la liste des factures PC enregistrées dans le lecteur pour ce bénéficiaire apparait à l'écran.

# 4.4. SÉCURISATION DE LA FACTURE PC

Apparaissent en priorité les factures pour lesquelles, la CPS en cours est la CPS de l'auxiliaire délégué à l'acte prodigué.

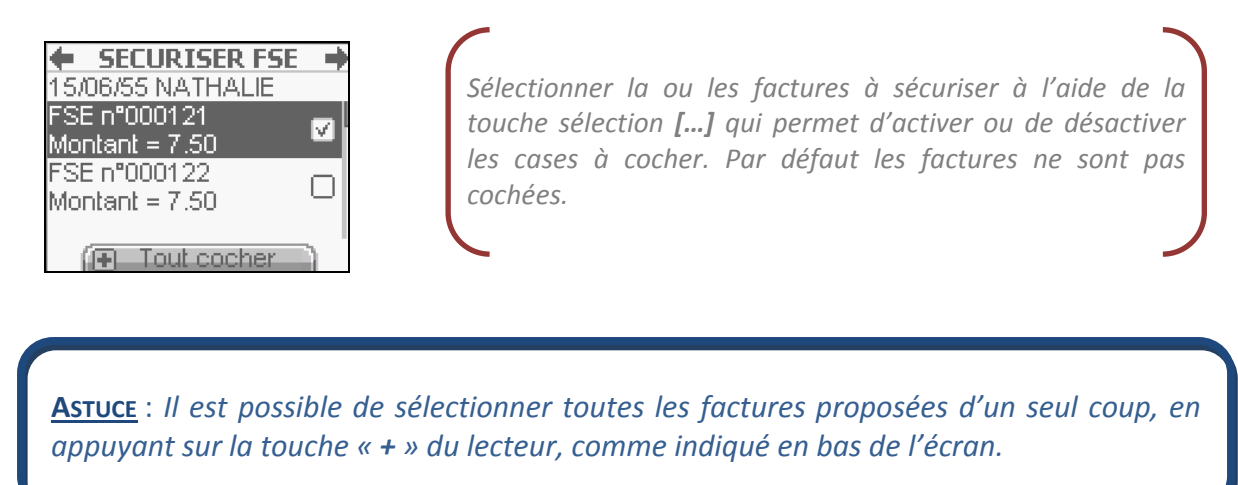

Une fois la ou les factures sélectionnées, valider la sécurisation en appuyant sur la flèche « **DROITE** » ou la touche « **VAL** », le message suivant apparait alors à l'écran :

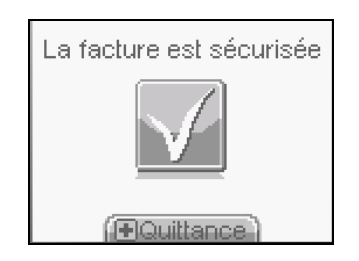

Il est alors possible de consulter la ou les quittances en appuyant sur la touche « + », dans les trois secondes de l'affichage de cet écran.

# 4.5. CAS D'UNE FACTURE SÉCURISÉE PAR UN AUXILIAIRE NON DÉLÉGUÉ

Dans le cas d'une FSE générée par un auxiliaire non délégué sur l'acte prescrit (remplacement, partage des visites...), la facture est alors semi-sécurisée. Après sélection du bénéficiaire, un pop-up d'information indique le nom et numéro de l'auxiliaire non délégué :

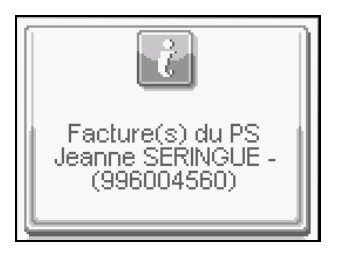

Le processus de sécurisation est ensuite exactement le même que celui décrit au paragraphe précédent :

| SECURISER FSE                   | +      |
|---------------------------------|--------|
| DU PS N°9960045                 | 60     |
| 15/06/55 NATHALIE               |        |
| FSE n°000122                    |        |
| Montant = 7.50                  | $\cup$ |
| FSE n°000123                    |        |
| Montant = 7.50                  | $\cup$ |
| <ul> <li>Tout cocher</li> </ul> |        |

Sélectionner la ou les factures à sécuriser à l'aide de la touche sélection [...] qui permet d'activer ou de désactiver les cases à cocher. Par défaut les factures ne sont pas cochées.

Les factures en questions deviendront alors des factures semi-sécurisées, consultables comme toutes les factures enregistrées dans le lecteur dans la fonctionnalité <u>Consulter</u> <u>données</u>.

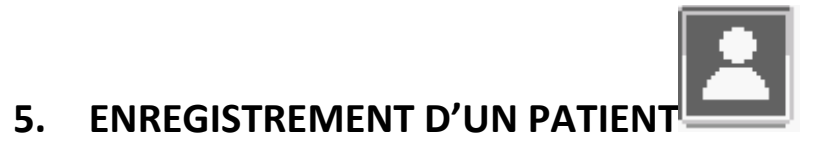

Le VITAL'ACT-3S permet l'enregistrement des données de la carte Vitale d'un patient :

- Insérer la carte Vitale du patient
- Sélectionner dans le menu proposé l'icône ENREGISTRER PATIENT

| ENREGISTRE | ER PATIENT |
|------------|------------|
|            |            |
|            |            |

Se positionner sur l'icône **ENREGISTRER PATIENT** avec les touches de navigation puis sélectionner le choix avec la touche **[...]**.

# 5.1. SAISIE DE LA DATE DE PRESCRIPTION

Une fois la fonction **ENREGISTRER PATIENT** activée, un premier message apparait pour la saisie de la date de prescription. La date du jour est proposée par défaut :

| Date prescription |
|-------------------|
| 10/06/2010        |
|                   |
|                   |
|                   |
|                   |
|                   |

Si la date du jour convient, valider directement avec la flèche « **DROITE** » ou la touche « **VAL** ». Sinon, saisir la date souhaitée avec le clavier puis valider avec la flèche « **DROITE** » ou la touche « **VAL** ».

Pour passer à l'écran suivant, appuyer à nouveau sur la flèche « **DROITE** » ou sur la touche « **VAL** ».

# 5.2. SÉLECTION DU PATIENT

Après la lecture de la carte Vitale, la liste des bénéficiaires apparait à l'écran.

La sélection du patient à enregistrer se fait exactement de la même manière que dans le cadre de la réalisation d'une FSE (<u>paragraphe 6.2</u>).

# 5.3. <u>Sélection de la nature de prise en charge</u>

La nature de prise en charge se sélectionne et se paramètre comme expliqué dans le <u>paragraphe 6.4</u> de ce manuel. Après validation avec la flèche « **DROITE** » ou la touche « **VAL** », apparaissent les différents écrans d'information, utiliser les flèches « **DROITE** » et « **GAUCHE** » pour les visualiser.

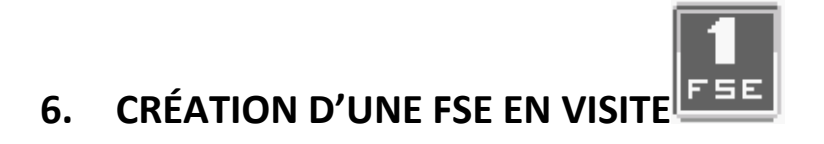

# 6.1. SYNOPTIQUE GÉNÉRAL

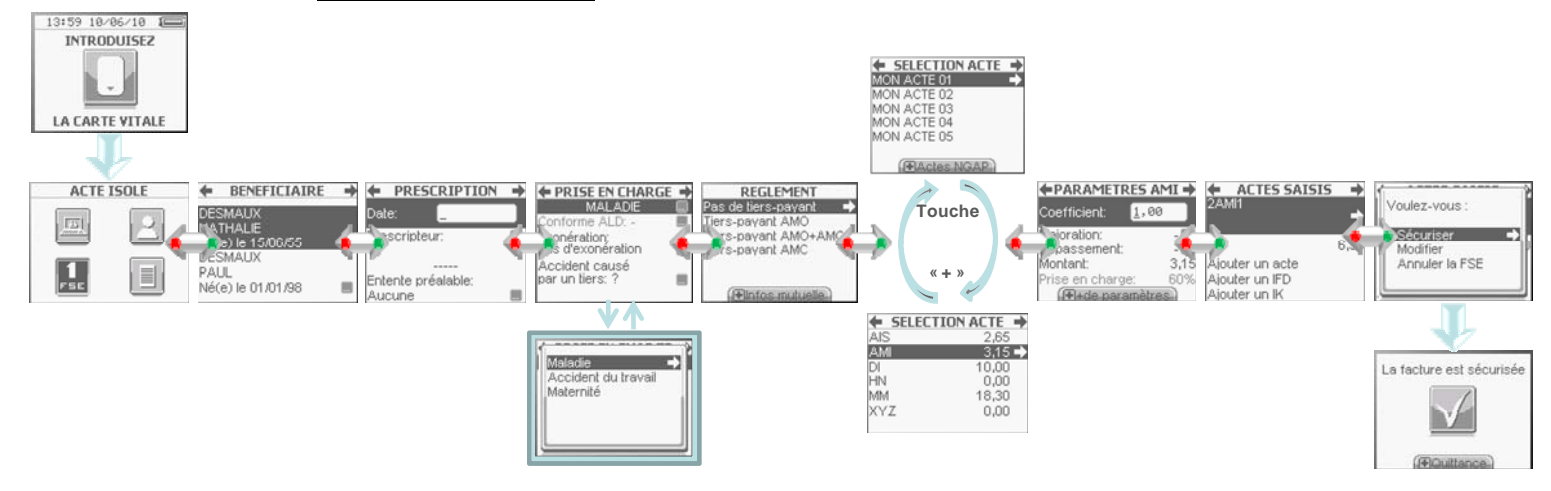

Le VITAL'ACT-3S permet de créer une FSE en visite :

- Insérer la carte Vitale du patient
- Sélectionner dans le menu proposé l'icône ACTE ISOLE

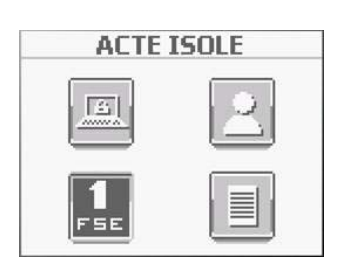

Se positionner sur le premier icône : **1FSE** et appuyer sur la touche **[...].** 

Une fois la fonction **1FSE** sélectionnée, le lecteur enchaine sur la lecture de la carte Vitale et affiche ensuite la liste des bénéficiaires.

# 6.2. <u>Sélection du bénéficiaire</u>

| BENEFICIAIRE      | + |
|-------------------|---|
|                   |   |
| Né(e) le 15/06/55 |   |
|                   |   |
| Né(e) le 01/01/98 |   |

*Se positionner sur le bénéficiaire souhaité et valider le choix avec la flèche « DROITE » <i>ou la touche « VAL ».* 

**REMARQUE** : l'utilisation de la touche [...] à ce niveau permet d'avoir plus d'informations sur le bénéficiaire. Une fois la touche activée, utiliser les touches « **HAUT** » et « **BAS** » pour faire défiler l'ensemble des informations. Les données affichées sont réparties de la manière suivante :

- Données de l'assuré
- Patient
- Droits AMO
- Médecin traitant
- Données de l'organisme complémentaire

Pour revenir au choix du bénéficiaire II suffit de valider l'écran en cours avec la touche « VAL » ou la flèche « DROITE ».

# 6.3. PRESCRIPTION

Après la sélection du bénéficiaire des soins, un premier écran contenant les informations relatives à la prescription est affiché :

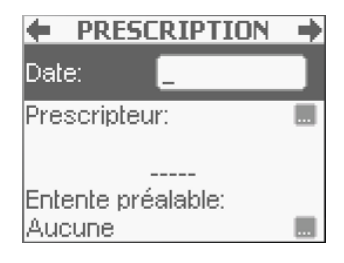

#### 6.3.1. Saisie de la date de prescription

La date de prescription n'est pas renseignée par défaut et est obligatoire.

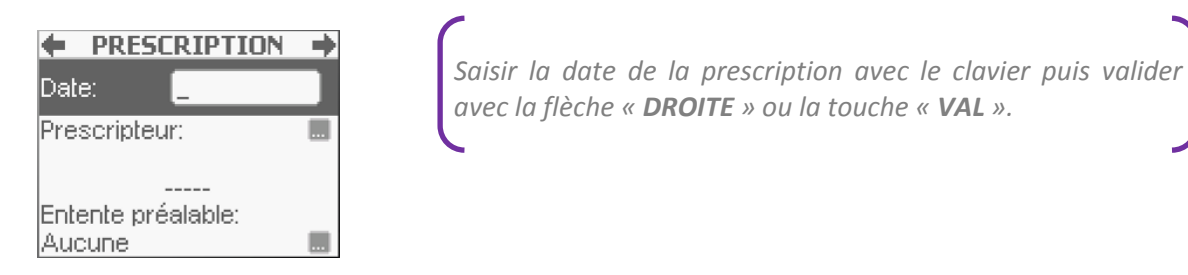

#### 6.3.2. Saisie du prescripteur

Il est ensuite demandé de saisir les données du prescripteur.

<u>Astuce</u> : Il est possible d'initialiser une liste de prescripteurs dans le menu (<u>paragraphe</u> <u>3.3.5</u>) pour faciliter la création de la FSE. La liste des prescripteurs s'enrichie ensuite au fur et à mesure des saisies.

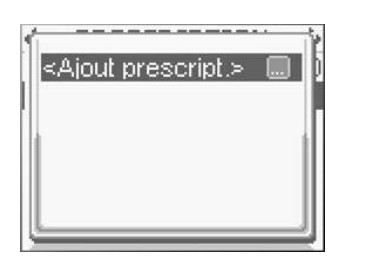

Appuyer sur la touche [...] pour ajouter un prescripteur

Il est alors proposé de saisir le numéro FINESS (obligatoire) le nom et le prénom du prescripteur (facultatifs) avec l'écran suivant :

| •    | AJOUTER        |  |
|------|----------------|--|
| Numé | éro FINESS:    |  |
| 991  | 00652 <u>9</u> |  |
| Nom: |                |  |
| Prén | om:            |  |

1-Saisir le numéro FINESS du prescripteur puis valider avec la flèche « **DROITE** » ou la touche « **VAL** »

2-Utiliser la flèche « **BAS** » pour se placer sur la zone de saisie **Nom**. Saisir le nom grâce au clavier alphanumérique puis valider la saisie avec la flèche « **DROITE** » ou la touche « **VAL** »

3- Utiliser la flèche « **BAS** » pour se placer sur la zone de saisie **Prénom**. Saisir le prénom grâce au clavier alphanumérique puis valider la saisie avec la flèche « **DROITE** » ou la touche « **VAL** ».

#### 6.3.3. Saisie de l'entente préalable

Il est ensuite possible de renseigner les données de l'entente préalable. Se positionner sur la ligne correspondante et appuyer sur la touche [...], l'écran suivant apparaît :

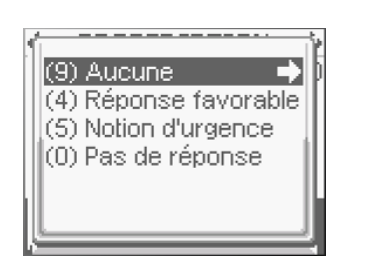

Se positionner sur l'entente désirée et valider le choix avec la flèche « **DROITE** » ou la touche « **VAL** ».

Le choix d'une entente préalable amènera potentiellement à la demande de saisie de la date. Utiliser le clavier numérique pour saisir le montant puis la flèche « **DROITE** » ou la touche « **VAL** » pour valider chaque saisie.

Une fois toutes les informations renseignées, valider l'écran avec un nouvel appui sur la touche « VAL » ou sur la flèche « DROITE » du pavé de navigation.

# 6.4. LA NATURE DE LA PRISE EN CHARGE

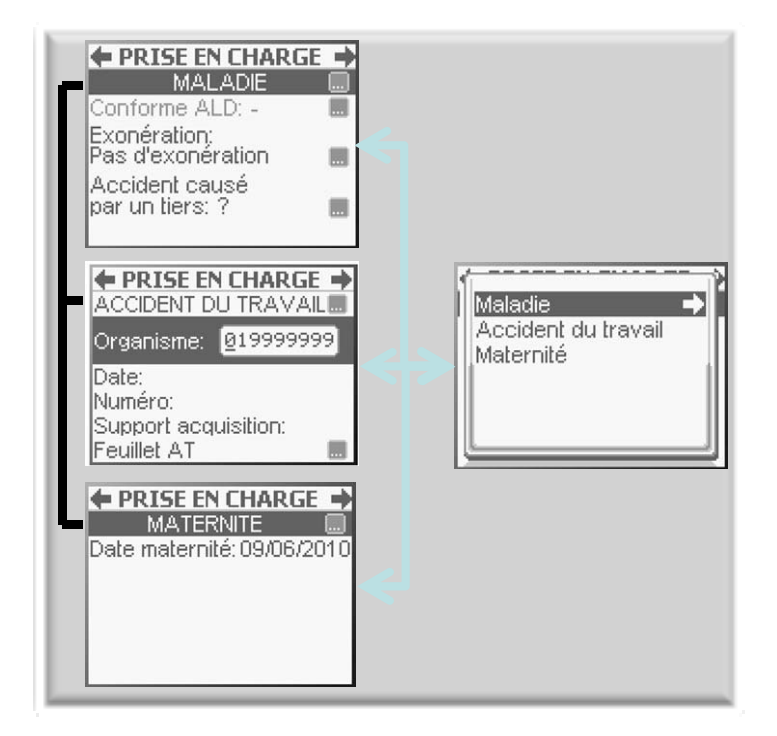

# 6.4.1. Synoptique de la nature de prise en charge

Une fois le choix du bénéficiaire effectué, il faut sélectionner la nature de la prise en charge

**ASTUCE**: Dans ce paragraphe sont décrits les différents paramétrages possibles concernant la nature de la prise en charge. Il est aussi possible pour l'utilisateur de passer directement à l'étape suivante de la FSE (flèche « **DROITE** » ou touche « **VAL** »), sans avoir paramétré les différentes fonctions proposées à l'écran. Le lecteur guide alors l'utilisateur en proposant de manière automatique la saisie des champs obligatoires.

# 6.4.2. Sélection de la nature de prise en charge

La nature de prise en charge **Maladie** est proposée en premier, par défaut. Pour changer de nature de prise en charge, effectuer les actions suivantes :

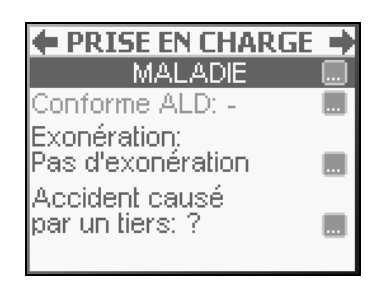

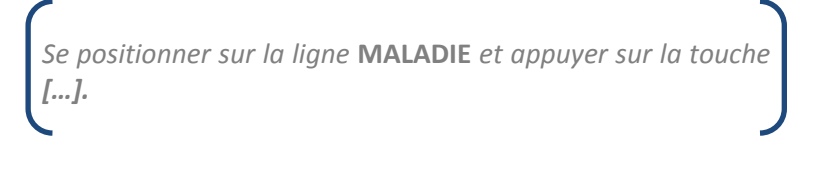

Les autres natures de prise en charge s'affichent alors à l'écran dans un pop-up, en fonction du bénéficiaire sélectionné :

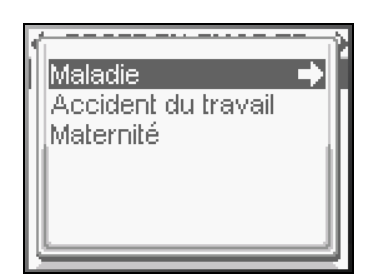

Se positionner sur la prise en charge désirée et valider le choix avec la flèche « **DROITE** » ou la touche « **VAL** ».

# <u>Chaque sélection entraine un retour à l'écran de paramétrage propre de la nature</u> <u>d'assurance sélectionnée.</u>

#### 6.4.3. Maladie

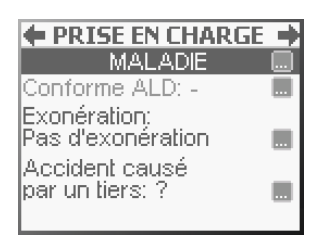

<u>ASTUCE</u>: Dans ce paragraphe sont décrits les différents paramétrages possibles concernant la nature d'assurance **MALADIE**. Il est aussi possible pour l'utilisateur de passer directement à l'étape suivante de la FSE (flèche « **DROITE** » ou touche « **VAL** »), sans avoir paramétré les différentes fonctions proposées à l'écran. Le lecteur guide alors l'utilisateur en proposant de manière automatique la saisie des champs obligatoires.

Si la nature d'assurance **MALADIE** a été sélectionnée, il est possible de renseigner plusieurs champs avant de continuer :

- l'ALD,
- l'exonération
- si l'accident a été causé par un tiers
  - Conforme ALD

<u>Astuce</u> : Cette question est aussi posée automatiquement par le lecteur si l'utilisateur passe directement à l'étape suivante de la FSE avec flèche « **DROITE** » et qu'il y a une ALD en carte pour le bénéficiaire

Cette fonctionnalité n'est pas toujours active, tout dépend des données de la carte Vitale insérée. Si le patient possède une Affection de Longue Durée (ALD) enregistrée en carte, il est possible de spécifier si les soins de la FSE sont conformes au protocole de l'ALD :

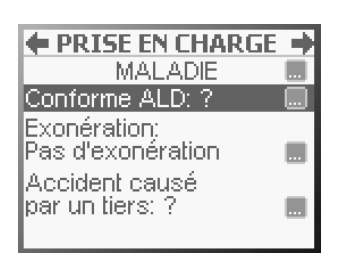

Se positionner sur la ligne **Conforme ALD** ? avec les touches « **HAUT** » et « **BAS** » du clavier de navigation puis sélectionner la fonctionnalité en appuyant sur la touche [...].

# Une fois le choix ALD sélectionné, le message suivant apparait :

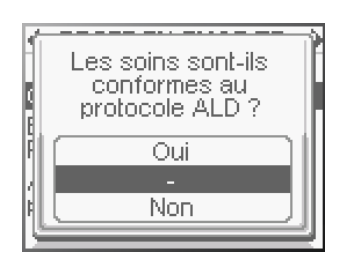

Sélectionner la réponse souhaitée avec les touches « **HAUT** » et « **BAS** » et valider la sélection avec la flèche « **DROITE** » ou la touche « **VAL** ».

Une fois la réponse validée, le lecteur revient à l'écran de paramétrage de la nature de prise en charge sélectionnée pour permettre le paramétrage des autres données ou le passage à l'étape suivante.

# • Exonération

Cette fonction permet de sélectionner un type particulier d'exonération :

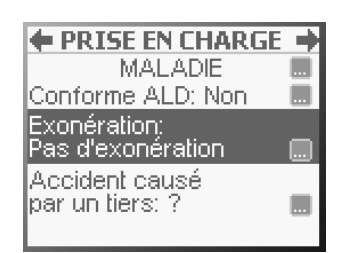

Se positionner sur la ligne **Exonération** avec les touches « **HAUT** » et « **BAS** » du clavier de navigation puis sélectionner la fonctionnalité en appuyant sur la touche [...].

Une fois le choix **Exonération** sélectionné, le message suivant propose une liste des types d'exonération possible :

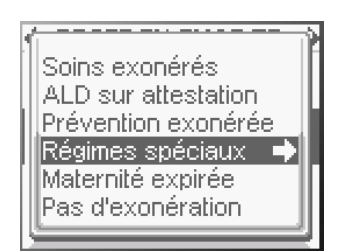

Se positionner sur la réponse souhaitée avec les flèches « **HAUT »** et « **BAS »** et valider avec la flèche « **DROITE »** ou la touche « **VAL »**.

L'exonération validée, le lecteur revient à l'écran de paramétrage de la nature de prise en charge sélectionnée pour permettre le paramétrage des autres données ou le passage à l'étape suivante.

#### • Accident causé par un tiers ?

<u>Astuce</u>: Cette question est aussi posée automatiquement par le lecteur si l'utilisateur décide de passer directement à l'étape suivante de la FSE par l'appui sur la flèche « **DROITE** » ou la touche « **VAL** ».

Pour renseigner ce paramètre, il suffit de suivre les écrans suivants :

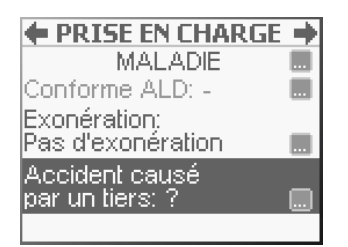

Se positionner sur la ligne **Accident causé par un tiers** avec les touches « **HAUT** » et « **BAS** » du clavier de navigation puis sélectionner la fonctionnalité en appuyant sur la touche [...].

#### Apparaitra alors le message suivant :

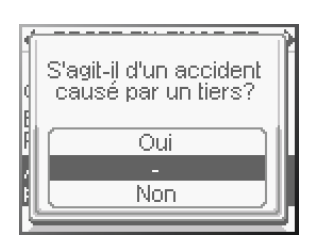

Se positionner sur la réponse souhaitée avec les flèches « **HAUT** » et « **BAS** » et valider avec la flèche « **DROITE** » ou la touche « **VAL** ».

Si la réponse sélectionnée est **Oui**, une nouvelle zone apparait dans l'écran de paramétrage de la nature d'assurance qui permet de saisir la date de l'accident.

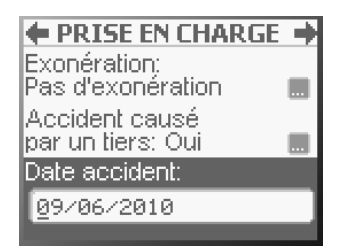

Saisir la date souhaitée avec le clavier et valider la saisie avec la flèche « **DROITE** » ou la touche « **VAL** ».

#### 6.4.4. Accident du travail

Si la nature d'assurance **ACCIDENT DU TRAVAIL** a été sélectionnée, il est alors proposé de sélectionner l'organisme gestionnaire de l'AT dans la liste affichée ou de créer un nouvel organisme. Cette sélection est obligatoire pour l'AT.

<u>Astuce</u>: Dans ce paragraphe sont décrits les différents paramétrages possibles concernant la nature d'assurance **AT**. Il est aussi possible pour l'utilisateur de passer directement à l'étape suivante de la FSE (flèche « **DROITE** » ou touche « **VAL** » à tout moment), sans avoir paramétré les différentes fonctions proposées à l'écran. Le lecteur guide alors l'utilisateur en proposant de manière automatique la saisie des champs obligatoires.

#### • Données AT présentes sur la carte

Pour le cas où l'organisme fait partie des données en carte et est proposé à l'écran, il suffit de sélectionner l'organisme et de passer à l'étape suivante avec la flèche « **DROITE** » ou la touche « **VAL** ».

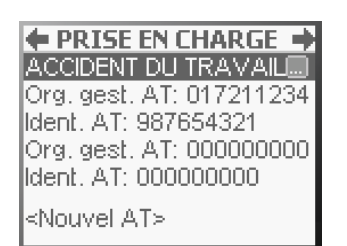

Se positionner sur le bon organisme avec les flèches « **HAUT** » et « **BAS** » et valider avec la flèche « **DROITE** » ou la touche « **VAL** ».

Dans le cas ou l'organisme souhaité ne fait pas partie de ceux proposés dans la liste, il est possible de le rajouter en se positionnant sur **Nouvel AT** dans l'écran ci-dessus. La procédure de saisie est ensuite la même que celle décrite dans le paragraphe suivant (**données AT absentes en carte**)

# • Données AT absentes de la carte

Si l'organisme n'est pas proposé dans la liste affichée à l'écran ou si aucune donnée AT n'est présente en carte Vitale, l'écran suivant apparait après sélection de la nature de prise en charge **ACCIDENT DU TRAVAIL** :

| ← PRISE EN CHARGE →<br>ACCIDENT DU TRAVAIL                |
|-----------------------------------------------------------|
| Organisme: <mark>@19999999</mark>                         |
| Date:<br>Numéro:<br>Support acquisition: 🔲<br>Feuillet AT |

Se positionner sur la ligne **Organisme** avec les flèches « **HAUT** » et « **BAS** », saisir le numéro dans la zone qui apparait et valider avec la flèche « **DROITE** » ou la touche « **VAL** », ou descendre au champ suivant avec la flèche « **BAS** ».

Il ne reste plus qu'à renseigner les champs suivants, en fonction des données disponibles sur le feuillet d'AT :

| PRISE EN CHA     ACCIDENT DU TRA     Organisme: 019 | RGE →<br>Vail ■<br>9999999 |
|-----------------------------------------------------|----------------------------|
| Date:                                               |                            |
| Numéro:<br>Support acquisitio<br>Feuillet AT        | n: 🔳                       |

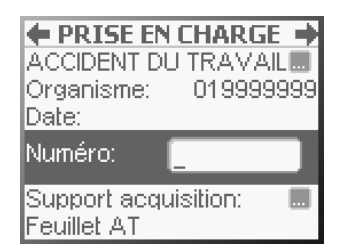

Se positionner sur la ligne **Date** avec les flèches « **HAUT** » et « **BAS** », saisir la date de l'accident dans la zone qui apparait à cet effet et valider avec la flèche « **DROITE** » ou la touche « **VAL** », ou descendre au champ suivant avec la flèche « **BAS** ».

Se positionner sur la ligne **Numéro** avec les flèches « **HAUT** » et « **BAS** », saisir le numéro d'accident dans la zone qui apparait à cet effet et valider avec la flèche « **DROITE** » ou la touche « **VAL** », ou descendre au champ suivant avec la flèche « **BAS** ».

#### Il est ensuite proposé de saisir le type de support contenant l'information sur l'AT :

← PRISE EN CHARGE → ACCIDENT DU TRAVAIL Organisme: 0199999999 Date: Numéro: Support acquisition: ... Feuillet AT

Se positionner sur la ligne **Support acquisition** et sélectionner la fonction avec la touche [...] pour accéder à la liste de choix suivante :

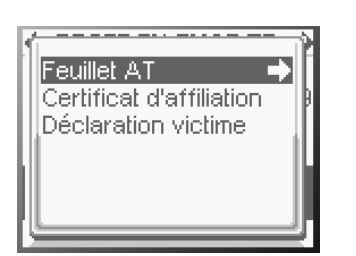

Se positionner sur la réponse souhaitée et valider le choix avec la flèche « **DROITE »** ou la touche « **VAL »**.

# 6.4.5. Maternité

Dans le cas où la nature d'assurance sélectionnée est **MATERNITE**, le message qui apparaît à l'écran permet de saisir la date de maternité.

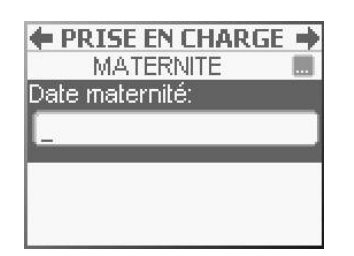

Pour saisir la date de maternité, se positionner sur la ligne **Date maternité**, saisir la date souhaitée avec le clavier alphanumérique et valider le choix avec la flèche « **DROITE** » ou la touche « **VAL** ».

# 6.5. <u>Règlement/Tiers-payant</u>

L'étape nommée **REGLEMENT** permet de spécifier le contexte de paiement du bénéficiaire.

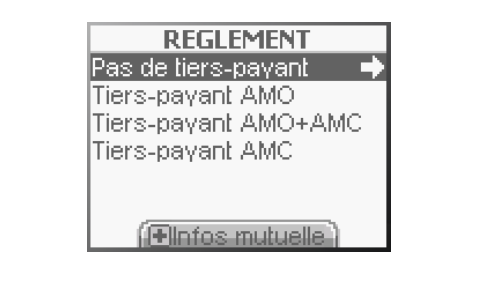

**ASTUCE** : Dans le cas où une mutuelle, avec droits ouverts, existe dans la carte Vitale, elle est affichée, pour information, avant de proposer les différents choix de règlement. Appuyer sur n'importe quelle touche pour faire disparaitre cette fenêtre. Les informations sur les mutuelles en carte sont ensuite toujours accessibles par appui sur la touche « + », comme indiqué en bas de l'écran

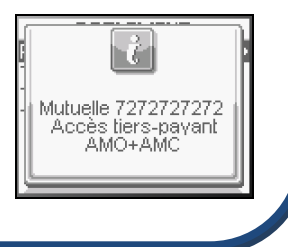

# 6.5.1. Pas de tiers-payant

Lorsque la ligne **Pas de tiers-payant** est sélectionnée et validée avec la flèche « **DROITE** » ou la touche « **VAL** », il n'y a pas d'information supplémentaire à saisir, le lecteur passe directement à l'étape suivante (<u>paragraphe 6.6</u>).

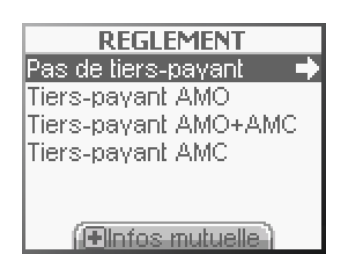

Se positionner sur la ligne **Pas de tiers-payant** et valider le choix avec la flèche « **DROITE** » ou la touche « **VAL** ».

# 6.5.2. Tiers-payant AMO

Lorsque la ligne **Tiers-payant AMO** est sélectionnée et validée avec la flèche « **DROITE** » ou la touche « **VAL** », aucune information supplémentaire n'est à saisir, le lecteur passe à l'étape suivante (<u>paragraphe 6.6</u>).

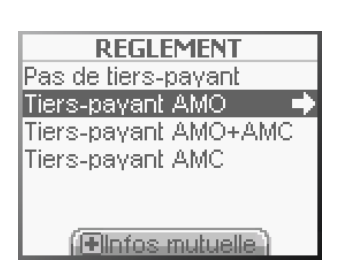

Se positionner sur la ligne **Tiers-payant AMO**, et valider le choix avec la flèche « **DROITE** » ou la touche « **VAL** ».

<u>Astuce</u> : Dans les deux cas **Tiers-payant AMO** ou **Tiers-payant AMO+AMC** : Si les droits AMO ne sont plus à jour sur la carte Vitale, une alerte est remontée par le **VITAL'ACT-3S** pour inciter à faire une mise à jour de la carte Vitale utilisée :

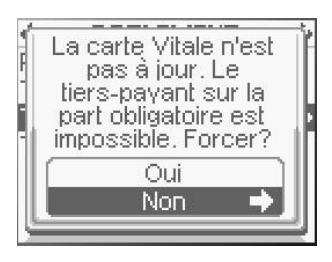

#### 6.5.3. Tiers-payant AMO+AMC ou Tiers-payant AMC

Si **Tiers-payant AMC** ou **Tiers-payant AMO+AMC** est sélectionné, un certain nombre d'informations supplémentaires sont à renseigner. Trois cas se présentent alors :

- Cas de mutuelles en carte avec droits ouverts
- Cas de mutuelle en carte avec droits fermés
- Pas de mutuelle en carte

En fonction du cas rencontré, il est alors possible de :

- Sélectionner la mutuelle en carte avec droits ouverts ou fermés
- Saisir une nouvelle mutuelle à partir d'une attestation fournie par le patient

# • Sélectionner la mutuelle en carte avec droits ouverts

Pour sélectionner la mutuelle en carte, il suffit de valider l'écran suivant :

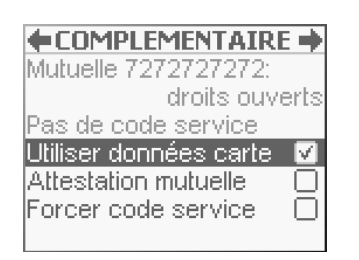

Se positionner sur la ligne **Utiliser données carte** et valider ce choix en appuyant sur la flèche « **DROITE** » ou la touche « **VAL** ».

**<u>REMARQUE</u>** : Dans le cas ou la mutuelle sélectionnée est une mutuelle en gestion séparée, il est nécessaire :

1. D'enregistrer la mutuelle dans le lecteur en sélectionnant la ligne « Ajout » dans l'écran proposé

2. De paramétrer la gestion séparée dans le menu tel que décrit dans le <u>Paragraphe</u> <u>3.3.4</u> (gestion OCT) de ce manuel.

#### Si les droits sont fermés, un pop-up en informera l'utilisateur :

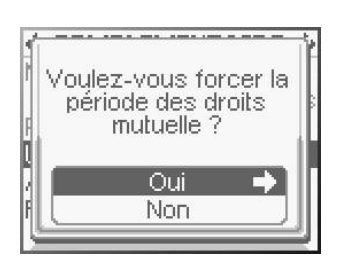

Se positionner sur la réponse souhaitée et valider en appuyant sur la flèche « **DROITE** » ou la touche « **VAL** ».

 Sélectionner une autre mutuelle à partir d'une attestation fournie par le patient

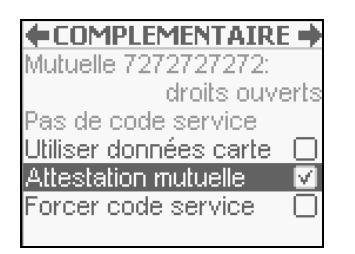

Se positionner sur la ligne **Attestation mutuelle** et activer la case en appuyant sur la touche **[...].** 

Il faut définir le type de la mutuelle en question, CMU, mutuelle pré-paramétrée ou nouvelle mutuelle :

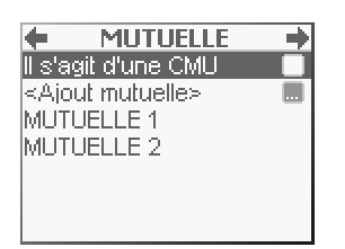

Pour activer la CMU, appuyer sur la touche [...], puis utiliser les flèches « **HAUT** » et « **BAS** » pour sélectionner la CMU correspondante (suivi de la flèche « **DROITE** » pour valider ou sélectionner la fonction **Ajout** avec la touche [...] pour saisir une nouvelle mutuelle.

S'il s'agit d'une CMU, une liste de CMU spécifiques apparait à l'écran après avoir coché la ligne CMU. Il est alors possible de sélectionner l'une des CMU proposées ou de décider de créer une nouvelle CMU avec la fonctionnalité **Ajout mutuelle**:

| +                                                    | MUTUELLE      | +            |
|------------------------------------------------------|---------------|--------------|
| ll s'a                                               | git d'une CMU | $\checkmark$ |
| <ajo< td=""><th>ut mutuelle&gt;</th><td></td></ajo<> | ut mutuelle>  |              |
| 9999                                                 | 99997         |              |
| 8888                                                 | 38888         |              |
| 5555                                                 | 55551         |              |
| MUTI                                                 | UELLE 1       |              |
| MUTI                                                 | UELLE 2       |              |

Pour sélectionner une autre CMU, se déplacer dans la liste des CMU proposées puis valider avec la flèche « **DROITE** » ou sélectionner la fonction **Ajout mutuelle** avec la touche [...] pour saisir une nouvelle CMU.

Dans le cas où il ne s'agit pas d'une CMU, la démarche est la même avec la liste des mutuelles préenregistrées (cf. astuce) ou la possibilité de créer une nouvelle mutuelle avec la fonction **Ajout mutuelle**:

| MUTUELLE                    | - + |
|-----------------------------|-----|
| II s'agit d'une CMU         |     |
| <ajout mutuelle=""></ajout> |     |
| MUTUELLE 1                  |     |
| MUTUELLE 2                  |     |
|                             |     |
|                             |     |

Pour ajouter une nouvelle mutuelle, se positionner sur Ajout mutuelle et appuyer sur la touche [...]. Un nouvel écran permet alors de saisir le numéro de la mutuelle.

**ASTUCE** : Il est possible d'initialiser une liste dans le menu pour faciliter la création de la FSE (<u>Paragraphe 3.3.5</u>). La liste des mutuelles s'enrichit ensuite au fur et à mesure des saisies.

# 6.6. <u>Sélection d'un acte</u>

<u>ASTUCE</u>: Pour aller plus vite, il est conseillé de saisir dans le menu les associations d'actes les plus utilisées (<u>Mes actes</u>) de manière à éviter de les recréer à chaque fois. Ces associations apparaissent alors en priorité à la place des actes NGAP qui deviennent accessibles par appui sur la touche «+».

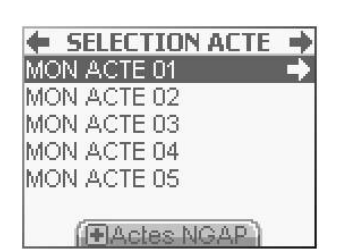

Se positionner sur l'association d'actes désirée avec les flèches « **HAUT** » et « **BAS** » et valider ce choix en appuyant sur la flèche « **DROITE** » ou la touche « **VAL** ».

#### Ou

| AIS | 2.65   |
|-----|--------|
| AMI | 3,15 🔿 |
| DI  | 10,00  |
| HN  | 0,00   |
| MM  | 18,30  |
| XYZ | 0,00   |

Se positionner sur l'acte souhaité et valider ce choix en appuyant sur la flèche « **DROITE** » ou la touche « **VAL** ».

# 6.6.1. Paramétrage d'un acte sélectionné

Pour consulter et modifier les paramètres d'un acte. Le message suivant apparait alors à l'écran :

| 🗣 PARAMETRES AMI 🔿 |      |  |
|--------------------|------|--|
| Coefficient: 1,0   | 90   |  |
| Majoration:        | - 🛄  |  |
| Dépassement:       | - 🛄  |  |
| Montant:           | 3,15 |  |
| Prise en charge:   | 60%  |  |
| (++de paramèti     | es]  |  |

<u>Astuce</u> : il est possible de finaliser cette étape de paramétrage à tout moment en appuyant sur la flèche « **DROITE** » ou la touche « **VAL** » pour valider l'écran et passer à l'étape suivante.

# • Modifier le coefficient

Par défaut, le coefficient proposé est le coefficient minimum autorisé (minoré à 1.00) pour l'acte sélectionné.

Pour modifier le coefficient, se positionner sur la ligne correspondante dans l'écran de paramétrage et saisir la valeur à appliquer à cet acte avec le clavier numérique puis valider avec la flèche « **DROITE** » ou la touche « **VAL** ».

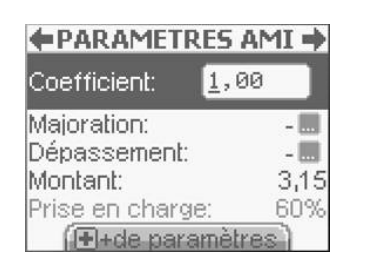

Saisir la valeur avec le clavier numérique et valider la saisie en appuyant sur la flèche « **DROITE** » ou la touche « **VAL** ».

# • Modifier la majoration

Aucune majoration n'est enregistrée par défaut.

Pour appliquer une majoration, sélectionner la ligne correspondante en appuyant sur la touche [...]. La liste suivante apparait alors à l'écran :

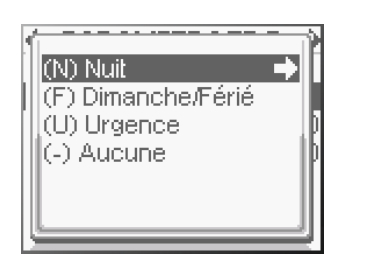

Se positionner sur la majoration souhaitée et valider ce choix en appuyant sur la flèche « **DROITE** » ou la touche « **VAL** ».

#### • Modifier le dépassement pour l'acte sélectionné

Aucun dépassement n'est enregistré par défaut.

Pour ajouter un dépassement, sélectionner la ligne correspondante en appuyant sur la touche [...] sur l'écran de paramétrage. La liste suivante apparait alors à l'écran :

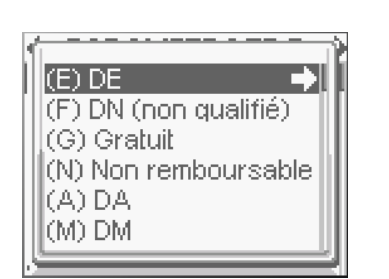

Se positionner sur le dépassement souhaité et valider ce choix en appuyant sur la flèche « **DROITE** » ou la touche « **VAL** ».

Chaque choix de dépassement amènera potentiellement à la demande de saisie d'un montant. Utiliser le clavier numérique pour saisir le montant puis la flèche « **DROITE** » ou la touche « **VAL** » pour valider chaque saisie.

Une fois le dépassement paramétré et les différentes saisies validées par la flèche « **DROITE** » ou la touche « **VAL** », le lecteur affiche à nouveau l'écran de paramétrage de l'acte sélectionné au départ pour permettre d'autres modifications si nécessaire.

#### • Modifier le montant

Le montant rentré par défaut correspond au tarif conventionnel en cours à la date des soins.

Pour modifier le montant de l'acte, se positionner sur la ligne correspondante et saisir le montant à appliquer.

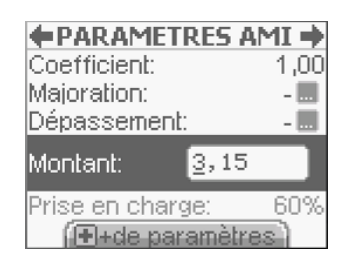

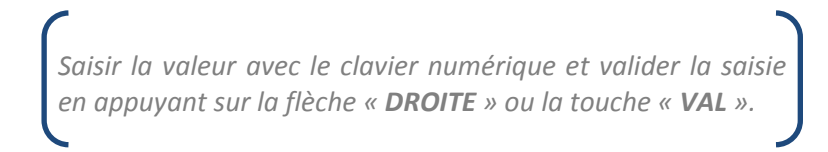

#### • Modifier la quantité d'actes

La quantité d'actes est accessible dans la rubrique + de paramètres. Pour y accéder, il faut appuyer sur la touche « + ». L'écran suivant apparait :

| PARAMETRES       | AMI 🔶 |
|------------------|-------|
| Majoration:      |       |
| Dépassement:     |       |
| Montant:         | 3,15  |
| Prise en charge: | 60%   |
|                  | l     |
| Quantité:        | 1     |

Saisir la valeur avec le clavier numérique et valider la saisie en appuyant sur la flèche « **DROITE** » ou la touche « **VAL** ».

#### 6.6.2. Ajout d'un nouvel acte

Une fois qu'un premier acte est sélectionné, un acte personnel (<u>Mes actes</u>) ou un acte standard, il est possible de rajouter un autre acte NGAP avec l'écran suivant :

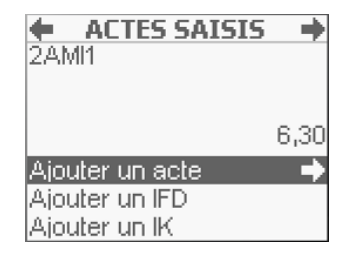

La liste des actes standards apparait à nouveau à l'écran avec le premier acte sélectionné dans la zone titre :

| +   | 2AMI+ | - +  |
|-----|-------|------|
| AIS | 2,6   | 65   |
| AMI | 3,1   | 15 🔶 |
| DI  | 10,0  | 00   |
| HN  | 0,0   | 00   |
| MM  | 18,3  | 30   |
| XYZ | 0,0   | 00   |
|     |       |      |

#### 6.6.3. Ajout d'une IFD ou d'une IK

Pour ajouter une IFD (Indemnité Forfaitaire de Déplacement) ou une IK (Indemnité Kilométrique), sélectionner la ligne correspondante dans l'écran suivant :

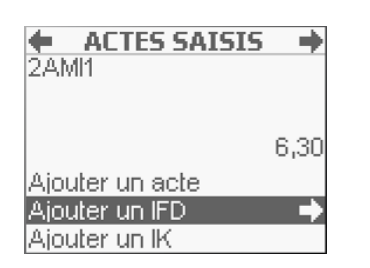

Se positionner sur la fonction **Ajouter un IFD** ou **Ajouter un IK** avec les flèches de navigation, puis valider la sélection en appuyant sur la touche « **DROITE** »

# • Paramétrage d'un IFD

L'écran suivant apparait pour le paramétrage de l'IFD :

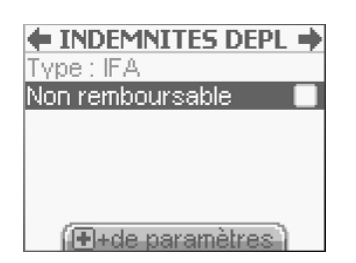

Pour cocher la ligne **Non remboursable**, appuyer sur la touche **[...]** puis appuyer sur la flèche «**DROITE**» pour valider l'écran et passer à l'écran suivant.

Astuce : la touche « + » permet d'accéder au remboursement de l'IFD qui peut être modifié comme suit, cette fonction n'est plus accessible si l'IFD est cochée comme non remboursable.

# Paramétrage d'un IK

Il faut appuyer sur la touche [...] pour paramétrer un IK. L'écran suivant apparait :

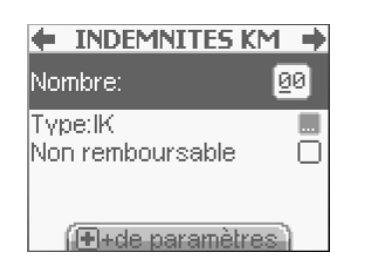

Pour saisir le nombre de kilomètres, se positionner sur la ligne **Nombre**. Saisir la valeur avec le clavier numérique et valider la saisie en appuyant sur la flèche « **DROITE** » ou la touche « **VAL** ».

Pour modifier le type d'indemnités, sélectionner la ligne **Type** en appuyant sur la touche **[...]**. La liste suivante apparait alors à l'écran :

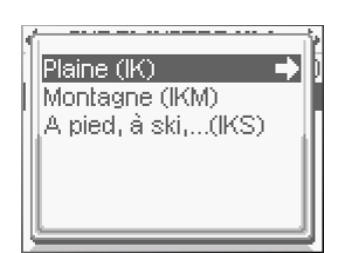

Se positionner sur le type d'indemnités souhaité et valider ce choix en appuyant sur la flèche « **DROITE** » ou la touche « **VAL** ».

<u>ASTUCE</u> : l'action d'ajout d'actes, d'IFD ou d'IK est toujours la même et peut-être répétée autant de fois que nécessaire. Un contrôle des compatibilités sera fait à la validation de la FSE.

# 6.7. SIGNATURE DE LA FEUILLE DE SOINS

Il est ensuite proposé de signer la feuille de soins avec l'écran suivant :

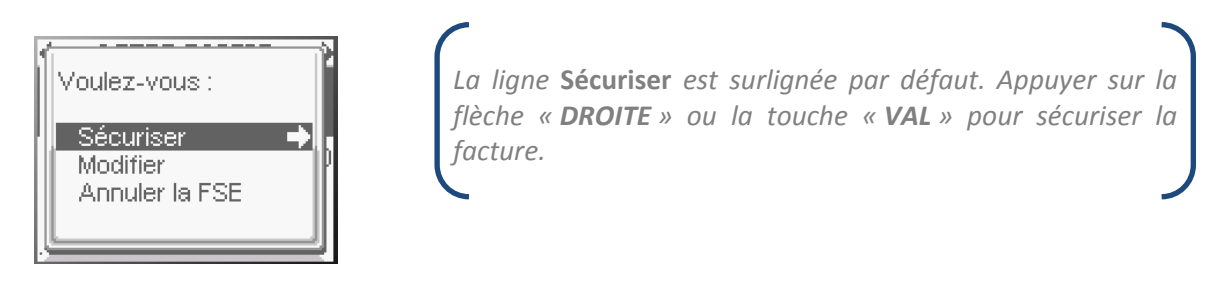

**<u>ATTENTION</u>** : Une fois la FSE sécurisée et enregistrée, elle n'est plus modifiable, elle ne peut être que supprimée (<u>paragraphe 3.3.7</u>). Il est donc proposé de modifier ou d'annuler la feuille de soins avant signature.

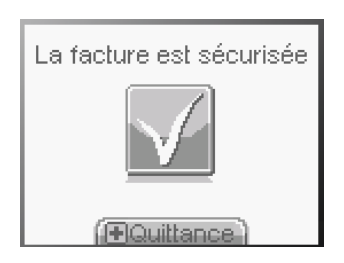

# LA FSE EST SIGNÉE ET ENREGISTRÉE DANS LE VITAL'ACT-3S

# 6.8. <u>LA QUITTANCE</u>

Pour consulter la FSE, il suffit d'appuyer sur la touche « + », accessible pendant 3 secondes :

| OUITTANCE       | 🛉 QUITTANCE 🚽         | 🗧 QUITTANCE 🔿         | ← OUITTANCE →     |
|-----------------|-----------------------|-----------------------|-------------------|
| Paiement        | Facture               | Patient               | CPS               |
| - Total: 22,0   | Facture n° 999-000003 | 2 55 06 99 999 999 34 | 991098203         |
| - A payer: 22,0 | Datée du 10/06/2010   | DESMAUX               |                   |
|                 |                       | NATHALIE              |                   |
| Remboursement   | Actes effectués       | Né(e) le: 15/06/55    | Docteur PEAU Paul |
| - Caisse: 15,4  | С                     | Caisse destinataire:  |                   |
|                 |                       | 01 / 999 / 9999       |                   |

**ASTUCE** : La quittance est aussi consultable dans le menu (paragraphe 3.3.7).

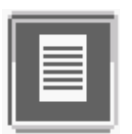

# 7. BON D'EXAMEN

Le bon d'examen est utilisé pour accompagner les prélèvements adressés aux laboratoires d'analyses de biologie médicale et aux anatomo-cytopathologistes. Le bon d'examen propose les informations non mentionnées sur l'ordonnance, nécessaires pour compléter les rubriques d'une FSE, soient :

- l'identifiant de l'assuré et, lorsque ce dernier n'est pas le bénéficiaire des actes ou prestations, de son ayant droit.
- la mention, s'il y a lieu, du fait que les actes ou prestations sont effectués ou servis consécutivement à un accident, et des éléments permettant d'identifier cet accident.
- S'il y a lieu, la mention de la disposition législative en vertu de laquelle la participation financière de l'assuré est limitée ou supprimée ;
- l'identifiant de l'organisme d'assurance maladie ;
- l'adresse physique de l'assuré ;
- Données de contexte de facturation (nature d'assurance) »

Pour créer un bon d'examen sur le VITAL'ACT-3S :

- o Insérer la carte Vitale du patient
- o Sélectionner dans le menu proposé l'icône BON D'EXAMEN

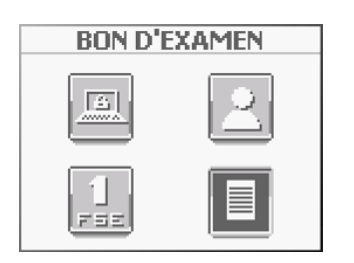

Se positionner sur l'icône **BON D'EXAMEN** avec les touches de navigation puis sélectionner le choix avec la touche [...].

# 7.1. SAISIE DE LA DATE DE PRESCRIPTION

Une fois la fonction **BON D'EXAMEN** activée, un premier message apparait pour la saisie de la date de prescription. La date du jour est proposée par défaut :

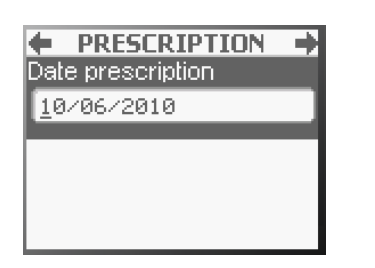

Si la date du jour convient, valider directement avec la flèche « **DROITE** » ou la touche « **VAL** ». Sinon, saisir la date souhaitée avec le clavier puis valider avec la flèche « **DROITE** » ou la touche « **VAL** ».

Pour passer à l'écran suivant, appuyer à nouveau sur la flèche « **DROITE** » ou sur la touche « **VAL** ».

# 7.2. SÉLECTION DU PATIENT

Après la lecture de la carte Vitale, la liste des bénéficiaires apparait à l'écran.

La sélection du patient à enregistrer se fait exactement de la même manière que dans le cadre de la réalisation d'une FSE (<u>paragraphe 6.2</u>).

# 7.3. <u>Sélection de la nature de prise en charge</u>

La nature de prise en charge se sélectionne et se paramètre comme expliqué dans le paragraphe 6.4 de ce manuel. Après validation avec la flèche « DROITE » ou la touche « VAL », apparaissent les différents écrans d'information, utiliser les flèches « DROITE » et « GAUCHE ».

# 7.4. AFFICHAGE DU BON D'EXAMEN

L'affichage du bon d'examen se fait sur plusieurs écrans et suivant plusieurs rubriques :

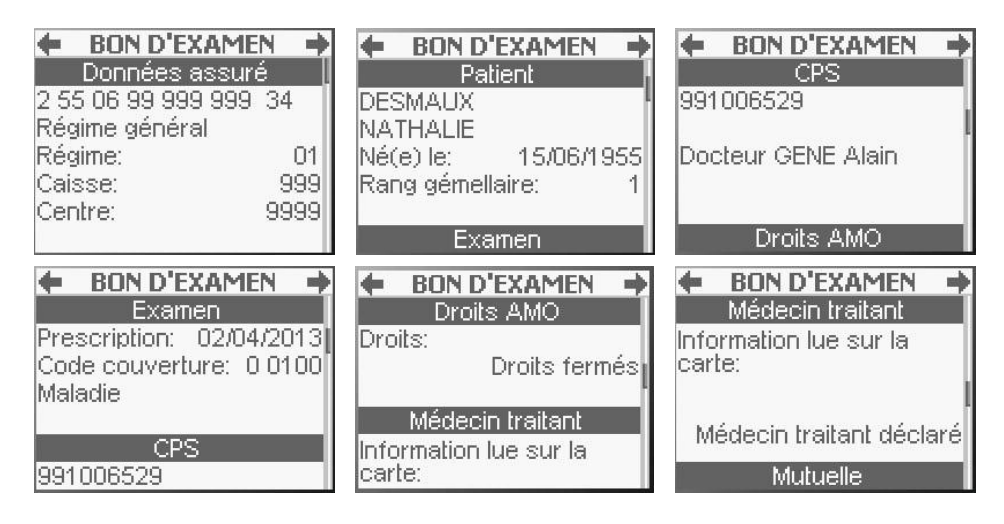

# **NOTES PERSONNELLES**

| <br> |
|------|
| <br> |
|      |
|      |
| <br> |
| <br> |
| <br> |
|      |
|      |
| <br> |
| <br> |
| <br> |
|      |
|      |
|      |
|      |
|      |
|      |
| <br> |
|      |
|      |
| <br> |
|      |

# Installateur :

Les descriptions et caractéristiques figurant sur ce document sont données uniquement à titre d'information et non d'engagement contractuel.

XIRING se réserve le droit d'effectuer sans préavis toute modification.

Tous droits de reproduction, d'adaptation, d'exécution, de traduction réservés pour tous pays.

XIRING « RIVER SEINE » - 25, quai Gallieni 92158 Suresnes Cedex France